# TomTom GO Navigation Gebruikershandleiding

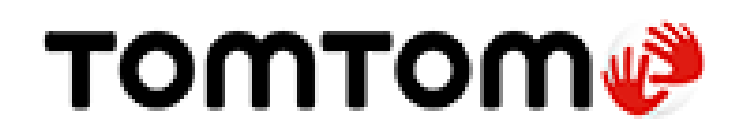

# Inhoud

# Welkom bij navigatie met TomTom

| Starten                                  | 6  |
|------------------------------------------|----|
| De app starten                           | 6  |
| Abonnementen                             | 7  |
| Taal                                     | 7  |
| Informatie naar TomTom sturen            | 7  |
| Informatie over TomTom Services          | 8  |
| Je TomTom GO Navigation-app bijwerken    | 8  |
| Een kaart downloaden                     | 9  |
| Locatievoorzieningen                     | 9  |
| In je auto installeren                   | 9  |
| Afsluiten of op de achtergrond uitvoeren | 9  |
| Om hulp vragen                           | 10 |

5

11

24

29

# Inhoud van het scherm

| De kaartweergave                               | 11 |
|------------------------------------------------|----|
| Routeselectie                                  | 14 |
| De reisbegeleidingsweergave                    | 16 |
| De routebalk                                   | 17 |
| Afstanden en de routebalk                      | 19 |
| Het menu huidige locatie                       | 19 |
| Knoppen in het hoofdmenu                       | 19 |
| Overige knoppen                                | 21 |
| Aanrakingen gebruiken                          | 22 |
| Je apparaat draaien                            | 23 |
| De volgorde van de hoofdmenuknoppen veranderen | 23 |

# Verkeersinformatie

| Informatie over TomTom Traffic           | 24 |
|------------------------------------------|----|
| De verkeerssituatie op je route bekijken | 24 |
| Verkeersincidenten                       | 25 |
| Waarschuwing wanneer je een file nadert  |    |
| Een file op je route vermijden           |    |
| Een snellere route selecteren            |    |
| Mobiel rijstrookadvies                   |    |
| Tijdgebonden maximumsnelheden            |    |
|                                          |    |

# **TomTom MyDrive**

| Over TomTom MyDrive                                     |    |
|---------------------------------------------------------|----|
| Aanmelden bij MyDrive                                   | 29 |
| Locaties zoeken en synchroniseren met MyDrive           | 29 |
| Locaties in Mijn plaatsen synchroniseren met MyDrive    |    |
| Je persoonlijke navigatiegegevens opslaan en herstellen |    |
|                                                         |    |

# De zoekfunctie gebruiken

| Informatie over de zoekfunctie | 31 |
|--------------------------------|----|
| Een zoekopdracht starten       | 31 |
| Zoekopdrachten invoeren        |    |
| Werken met zoekresultaten      |    |
| Informatie over postcodes      |    |

# Een route plannen met de zoekfunctie

| Een route naar een adres plannen met de zoekfunctie          | 36 |
|--------------------------------------------------------------|----|
| Een route plannen naar een stadscentrum                      | 37 |
| Een route naar een POI plannen met de zoekfunctie            | 38 |
| Een route plannen naar een contactpersoon met de zoekfunctie |    |
| Een route plannen met behulp van de kaart                    | 40 |
| Een route plannen met behulp van Mijn plaatsen               | 41 |
| Een route plannen naar een contactpersoon met Mijn plaatsen  | 42 |
| Een route plannen vanuit je contactpersonenapp               | 43 |
| Een route naar een foto met een geotag plannen               | 44 |
| Een route plannen met coördinaten                            | 44 |
| Een route van tevoren plannen                                | 45 |
| Een parkeergelegenheid zoeken                                | 46 |
| Een benzinestation zoeken                                    | 48 |
| Je bestemming en aankomsttijd delen                          | 51 |

# Je route wijzigen

| Het menu Huidige route                                           | 52 |
|------------------------------------------------------------------|----|
| Beslis door te sturen                                            | 54 |
| Een wegversperring vermijden                                     | 54 |
| Deel van een route vermijden                                     | 54 |
| Een alternatieve route zoeken                                    | 55 |
| Het routetype wijzigen                                           | 56 |
| Elementen op een route vermijden                                 | 56 |
| Een incident of route-element vermijden met de routebalk         | 57 |
| Een tussenstop toevoegen aan je route via het menu Huidige route | 57 |
| Een tussenstop toevoegen aan je route met behulp van de kaart    | 58 |
| Een tussenstop uit ie route verwijderen                          |    |
| De volgende tussenstop op ie route overslaan                     |    |
| De volgorde van tussenstops op een route wijzigen.               |    |
|                                                                  |    |

# Mijn plaatsen

| Informatie over Mijn plaatsen                                         | 59 |
|-----------------------------------------------------------------------|----|
| Je thuis- of werklocatie instellen                                    | 59 |
| Je thuis- en werklocaties wijzigen                                    | 60 |
| Je contactpersonen in Mijn plaatsen                                   | 60 |
| Een locatie toevoegen vanuit Mijn plaatsen                            | 61 |
| Een locatie toevoegen aan Mijn plaatsen vanaf de kaart                | 61 |
| Een locatie toevoegen aan Mijn plaatsen met behulp van de zoekfunctie | 61 |
| Een recente bestemming verwijderen uit Mijn plaatsen                  | 61 |
| Een locatie verwijderen uit Mijn plaatsen                             | 62 |
|                                                                       |    |

| Informatie over Mijn routes                                               | 63 |
|---------------------------------------------------------------------------|----|
| Een route opslaan.                                                        | 63 |
| Navigeren met een opgeslagen route                                        | 63 |
| Een tussenstop aan een opgeslagen route toevoegen met behulp van de kaart | 64 |
| Een route uit Mijn routes verwijderen                                     | 64 |

# Flitsers

| 65 |
|----|
|    |

63

| Informatie over flitsers                        | 65 |
|-------------------------------------------------|----|
| Waarschuwingen voor flitsers                    | 65 |
| De manier wijzigen waarop je wordt gewaarschuwd | 67 |
| Een nieuwe flitser melden                       | 67 |
| Een mobiele flitser bevestigen of verwijderen   | 67 |
| Locaties voor flitsers en gevaren bijwerken     |    |
|                                                 |    |

# Gevarenzones

69

72

| Informatie over gevarenzones en risicozones         | 69 |
|-----------------------------------------------------|----|
| Waarschuwingen voor gevarenzones en risicozones     | 69 |
| De manier wijzigen waarop je wordt gewaarschuwd     | 70 |
| Een risicozone melden                               | 70 |
| Locaties voor gevarenzones en risicozones bijwerken | 71 |

# Instellingen

| Kennisgevingen over copyright |    |
|-------------------------------|----|
| Addendum                      | 79 |
| Ondersteuning                 |    |
| Om hulp vragen                | 78 |
| Reset app                     |    |
| Voer op de achtergrond uit    | 77 |
| Privacy                       | 77 |
| Afstandseenheden              | 77 |
| Andere instellingen           | 77 |
| Audio-uitvoer                 |    |
| Waarschuwingen en geluiden    | 76 |
| Aanwijzingen                  | 75 |
| Stemmen                       | 75 |
| Geluid                        | 75 |
| Route-planning                |    |
| Themakleur                    |    |
| Zoom en oriëntatie            |    |
| Zijbalk                       |    |
| Aankomstinformatie            |    |
| Toon op kaart                 |    |
| Dag- en nachtkleuren          | 72 |
| Gedownloade kaarten           |    |
| Kaart en weergave             | 72 |

# Welkom bij navigatie met TomTom

In deze gebruikershandleiding vind je alles wat je moet weten over je nieuwe TomTom GO Navigation-app.

Het hoofdstuk Starten is een goed beginpunt. Je komt alles te weten over het starten en instellen van je app en je krijgt ook een <u>korte inleiding tot TomTom Services</u>. Je kunt TomTom Services zelfs gebruiken op je dagelijkse routes. Dit helpt je om vertragingen te vermijden en je bestemming sneller te bereiken.

Voor informatie over wat je in de app ziet, ga je naar Inhoud van het scherm.

Om je eerste route te plannen, ga je naar Een route plannen.

**Tip**: op <u>tomtom.com/support</u> vind je antwoorden op veelgestelde vragen. Selecteer de naam van de app in de lijst of voer een zoekterm in.

Veel leesplezier en vooral veel plezier met je nieuwe TomTom GO Navigation-app!

# **Starten**

# De app starten

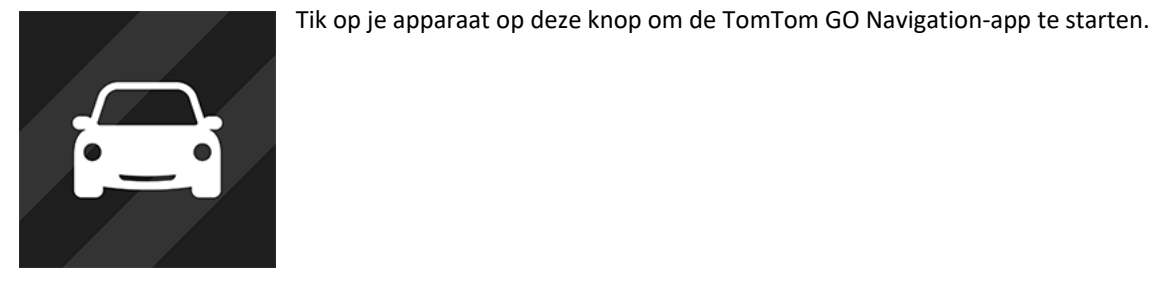

TomTom

#### De app voor het eerst starten

Wanneer je de TomTom GO Navigation-app voor het eerst start, krijg je de volgende schermen te zien:

- Schakel Locatievoorzieningen in je wordt gevraagd of de app je huidige locatie mag gebruiken. De app kan alleen je locatie op de kaart vinden als je hiermee instemt.
- **Rondleiding** in deze schermen worden de belangrijkste functies van de app weergegeven.
- Je gegevens je wordt gevraagd of je je gegevens wilt verzenden naar TomTom. Als je ervoor kiest om je gegevens niet te verzenden, kun je nog steeds routes plannen maar kun je niet gebruikmaken van TomTom Services. Selecteer Ja om je gegevens te verzenden.
- Download een kaart je krijgt een of meerdere kaarten aangeboden die het gebied van je huidige locatie dekken. Selecteer Downloaden om de voorgestelde kaart te installeren. Je kunt op ieder moment andere kaarten downloaden.

**Belangrijk**: een kaart is een groot bestand en het downloaden kan even duren. We raden je aan een kaart te downloaden via een Wi-Fi<sup>®</sup>-verbinding om hoge datakosten te voorkomen. Je moet minstens één kaart downloaden om TomTom GO Navigation te gebruiken.

De kaartweergave.

### De app is al eerder gestart

Als je de app al eerder hebt gestart, zie je de kaartweergave.

Als de app in de achtergrond werd gebruikt, zie je het laatste scherm dat je hebt bekeken.

### De app starten met App-snelkoppelingen (Android 7.1 en hoger)

Houd de app-knop kort ingedrukt om het menu App-snelkoppelingen te openen. Je kunt via het menu de volgende opties selecteren:

- Rijd naar huis. Plan een route naar je thuislocatie. Je moet eerst je thuislocatie instellen om deze functie te kunnen gebruiken.
- Rijd naar werk. Plan een route naar je werklocatie. Je moet eerst je werklocatie instellen om deze functie te kunnen gebruiken.
- Mijn plaatsen. Open Mijn plaatsen en kies een opgeslagen locatie.
- **Zoek**. Open Zoek en zoek een locatie, een Nuttige Plaats (POI) of een contactpersoon.

Tip: je kunt een item naar het startscherm van je telefoon slepen om een snelkoppeling te maken.

#### Abonnementen

Als je de TomTom GO Navigation-app wilt gebruiken, moet je een abonnement kopen. Android 5.0 of hoger is vereist.

Het abonnement wordt aan het einde van elke factuurperiode automatisch verlengd. Je kunt je abonnement op elk gewenst moment opzeggen. Je moet minstens 24 uur voor de volgende verlengingsdatum opzeggen.

Het enige verschil tussen abonnementen is de looptijd. Ze bieden allemaal dezelfde voordelen: de TomTom GO Navigation-app met onze recentste downloadbare wereldkaarten, uitgebreid met realtime services zoals TomTom Traffic, Flitsers en Online zoeken.

Nieuwe gebruikers kunnen gebruikmaken van een gratis proefabonnement van de TomTom GO Navigation-app gedurende één maand, met een onbeperkt aantal kilometers. Het abonnement wordt pas aan het eind van de proefperiode voor de geadverteerde prijs in rekening gebracht. Je kunt je abonnementen beheren en de automatische verlenging op elk gewenst moment uitschakelen op de beheerpagina van je Google Play Store-account. Als je het abonnement opzegt terwijl de proefperiode nog loopt, worden er geen kosten in rekening gebracht.

Voor bestaande gebruikers van de TomTom GO Navigation-app herkent de nieuwe app bestaande abonnementen die zijn gekocht voor een van de vorige versies van de app (onbeperkte navigatieabonnementen onder de oude productnaam van TomTom GO Mobile). Dus als je nog steeds een geldig abonnement hebt in die app, selecteer je 'Herstel aankoop' en log je in met je aanmeldgegevens voor TomTom. Zodra het oude abonnement in de nieuwe app verloopt, word je gevraagd een nieuw abonnement te kopen om de app te kunnen blijven gebruiken.

### Taal

De taal die voor knoppen en menu's in de TomTom GO Navigation-app wordt gebruikt, is de taal die je hebt geselecteerd in de instellingen van je telefoon. Als de geselecteerde taal niet door de TomTom GO Navigation-app wordt ondersteund, wordt Engels gebruikt.

Als je de taal van de telefoon wijzigt, is de stem die wordt gebruikt voor gesproken instructies en andere route-instructies in de TomTom GO Navigation-app mogelijk niet compatibel met de nieuwe taal. Je wordt gevraagd een geschikte stem te downloaden.

**Belangrijk**: een stem is een groot bestand en het downloaden kan even duren. We raden je aan een stem te downloaden via een Wi-Fi-verbinding, om hoge datakosten te voorkomen.

# Informatie naar TomTom sturen

Als je de app voor het eerst start of je de app hebt gereset, wordt je gevraagd om toestemming voor het verzenden van je locatie naar TomTom en het verzenden van informatie over hoe je de app gebruikt. We gebruiken je locatie om <u>TomTom Services</u> in de buurt of op je route aan te bieden en om je kaart up-to-date te houden. We krijgen inzicht in hoe je de app gebruikt, waardoor we deze verder kunnen verbeteren.

Selecteer **Meer informatie** in het instellingenscherm Verzend informatie voor meer informatie over hoe we je informatie gebruiken.

in het instellingenscherm Verzend informatie kun je kiezen welke informatie je deelt.

**Let op**: als je ervoor kiest geen informatie over je locatie naar ons te verzenden, ontvang je onze services niet meer. Dit komt doordat services de locatie van je systeem naar TomTom moeten verzenden om de verkeersinformatie te ontvangen voor de locatie waar je je bevindt.

# Extra informatie

Wanneer je vermoedt dat je gegevens niet worden gebruikt voor het doel waarvoor je deze aan TomTom hebt verstrekt, neem je contact met ons op via <u>tomtom.com/support</u>.

Ga voor de meest recente en meer gedetailleerde informatie naar tomtom.com/privacy.

# Informatie over TomTom Services

Je TomTom GO Navigation beschikt over de volgende TomTom Services:

- Traffic en Flitsers bekijk realtime informatie over verkeer en flitsers of gevarenzones op je route. Je kunt TomTom Traffic zelfs gebruiken op je dagelijkse routes. Dit helpt je om vertragingen te vermijden en je bestemming sneller te bereiken. Wanneer je systeem is verbonden met internet, heb je via de TomTom GO Navigation altijd verbinding met TomTom Traffic en Flitsers - je hoeft niets te doen om deze services te activeren.
- MyDrive Synchroniseren met TomTom MyDrive is de eenvoudige manier om een bestemming in te stellen en om je persoonlijke navigatiegegevens op te slaan. Meld je aan bij MyDrive om te synchroniseren met je TomTom-account.
- Online zoeken Verbeter je zoekresultaten met onlinegegevens.
- Online routebepaling Bereken routes online voor snellere en nauwkeurigere resultaten.

Let op: sommige TomTom Services zijn mogelijk niet beschikbaar op je huidige locatie.

**Let op:** als je ervoor kiest geen informatie over je locatie naar ons te verzenden, ontvang je onze services niet meer. Dit komt doordat services de locatie van je systeem naar TomTom moeten verzenden om de verkeersinformatie te ontvangen voor de locatie waar je je bevindt.

**Belangrijk**: om TomTom Services te gebruiken, heb je een permanente dataverbinding nodig. Het is mogelijk dat je netwerkprovider je kosten berekent voor het gebruik van een draadloze gegevensverbinding.

#### TomTom Services in- en uitschakelen

De services **Traffic en Flitsers**, **Online zoeken** en **Online routebepaling** zijn standaard ingeschakeld en de service **MyDrive** is standaard uitgeschakeld. Je kunt ze als volgt in- en uitschakelen.

1. Selecteer de hoofdmenuknop om het hoofdmenu te openen.

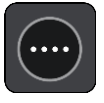

2. Selecteer TomTom Services in het hoofdmenu.

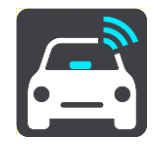

3. Selecteer een service om deze in- of uit te schakelen.

# Je TomTom GO Navigation-app bijwerken

Je kunt instellen dat je TomTom GO Navigation-app automatisch wordt bijgewerkt of je kunt handmatig controleren of er een update beschikbaar is door naar de App Store te gaan.

# Een kaart downloaden

Wanneer je de TomTom GO Navigation-app start, moet je een kaart downloaden. De app stelt een of meer kaarten voor die je kunt downloaden, op basis van je huidige locatie. Selecteer **Downloaden** om de voorgestelde kaart te installeren of selecteer Meer kaarten om kaarten van andere gebieden te zoeken.

De kaart wordt opgeslagen in het interne of externe geheugen van je telefoon, afhankelijk van waar er het meeste ruimte beschikbaar is. De locatie waarop je kaart wordt opgeslagen, kan niet worden gewijzigd. We raden je aan om de kaart op te slaan in het interne geheugen.

**Belangrijk**: een kaart is een groot bestand en het downloaden kan even duren. We raden je aan een kaart te downloaden via een Wi-Fi-verbinding om hoge datakosten te voorkomen.

Terwijl de kaart wordt gedownload, kunt je andere apps gebruiken. Als de Wi-Fi-verbinding wordt verbroken, wordt het downloaden automatisch tijdelijk onderbroken om hoge datakosten te voorkomen. Je moet de TomTom GO Navigation-app tijdens de onderbreking geopend houden, anders gaat het deel van de kaart dat je al hebt gedownload verloren. Je kunt tijdens het pauzeren andere apps gebruiken.

Als de verbinding met Wi-Fi wordt verbroken, kun je ervoor kiezen om door te gaan met downloaden via je mobiele netwerkverbinding.

Je moet ook veerbootverbindingen downloaden. Anders wordt het water grijs weergegeven.

### Locatievoorzieningen

Wanneer je de TomTom GO Navigation-app voor het eerst start, kan het enkele minuten duren voordat je GPS-positie is gevonden en je huidige locatie op de kaart wordt weergegeven. Zorg ervoor dat GPS is geactiveerd op je apparaat.

In gebieden waar Locatievoorzieningen niet goed functioneert, zoals in tunnels, is je locatie mogelijk niet correct.

Belangrijk: de navigatie-app kan geen route-instructies geven zolang er geen locatiegegevens beschikbaar zijn.

Sommige apparaten hebben een dataverbinding nodig om een GPS-locatie te verkrijgen.

Als je apparaat geen GPS-ontvangst heeft, dan maakt de navigatie-app gebruik van de locatie-informatie van Wi-Fi-netwerken of mobiele-telefoonstations. Deze informatie wordt gebruikt voor routeplanning en om je locatie bij benadering te bepalen, maar is niet nauwkeurig genoeg om te gebruiken voor route-instructies.

# In je auto installeren

Gebruik alleen een geschikte houder voor je apparaat wanneer je het gebruikt in je auto.

Bedenk goed waar in de auto je het apparaat wilt plaatsen. Het apparaat mag het volgende niet blokkeren of belemmeren:

- Je zicht op de weg.
- De bedieningselementen in je auto.
- Je achteruitkijkspiegels.
- De airbags.

Je moet het apparaat gemakkelijk kunnen aanraken zonder je ver uit te rekken of voorover te leunen.

### Afsluiten of op de achtergrond uitvoeren

Je kunt ervoor kiezen om de TomTom GO Navigation-app <u>in de achtergrond</u> uit te blijven voeren of de TomTom GO Navigation-app in de achtergrond te pauzeren wanneer een andere app wordt gestart.

Als de app op de achtergrond actief is en je rijdt op een geplande route, blijf je rij-instructies horen.

Als de app lang gepauzeerd blijft op de achtergrond, wordt de app uiteindelijk afgesloten door je apparaat.

Als je de TomTom GO Navigation-app zelf wilt afsluiten, keer je terug naar de kaartweergave of reisbegeleidingsweergave en druk je vervolgens op je apparaat op de knop voor het vorige scherm. Selecteer **Sluit af** om de app af te sluiten.

# Om hulp vragen

Selecteer **Ondersteuning** in het hoofdmenu voor verschillende manieren om hulp te vragen.

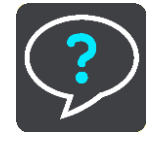

Ga voor informatie over de garantie en privacy naar tomtom.com/legal.

# Inhoud van het scherm

#### De kaartweergave

De kaartweergave wordt getoond wanneer je geen route hebt gepland. Je werkelijke locatie wordt getoond zodra je systeem je GPS-locatie heeft gevonden.

Je kunt de kaartweergave op dezelfde manier gebruiken als een traditionele papieren kaart. Je kunt de kaart verplaatsen met behulp van <u>aanrakingen</u> en je kunt in- of uitzoomen met de zoomknoppen.

**Belangrijk**: alles op de kaart is interactief, met inbegrip van de route en de kaartsymbolen. Probeer iets te selecteren en kijk wat er gebeurt!

**Tip**: als je een pop-upmenu wilt openen voor een item op de kaart, bijvoorbeeld een route of een POI, selecteer je het item om het menu te openen. Als je een locatie op de kaart wilt selecteren, selecteer je de locatie en houd je deze vast tot er een pop-upmenu wordt geopend.

Op de kaart worden je huidige locatie en veel andere locaties getoond, zoals je Mijn plaatsen-locaties.

Als je geen route hebt gepland, wordt er uitgezoomd op de kaart zodat je het gebied rondom je locatie kunt zien.

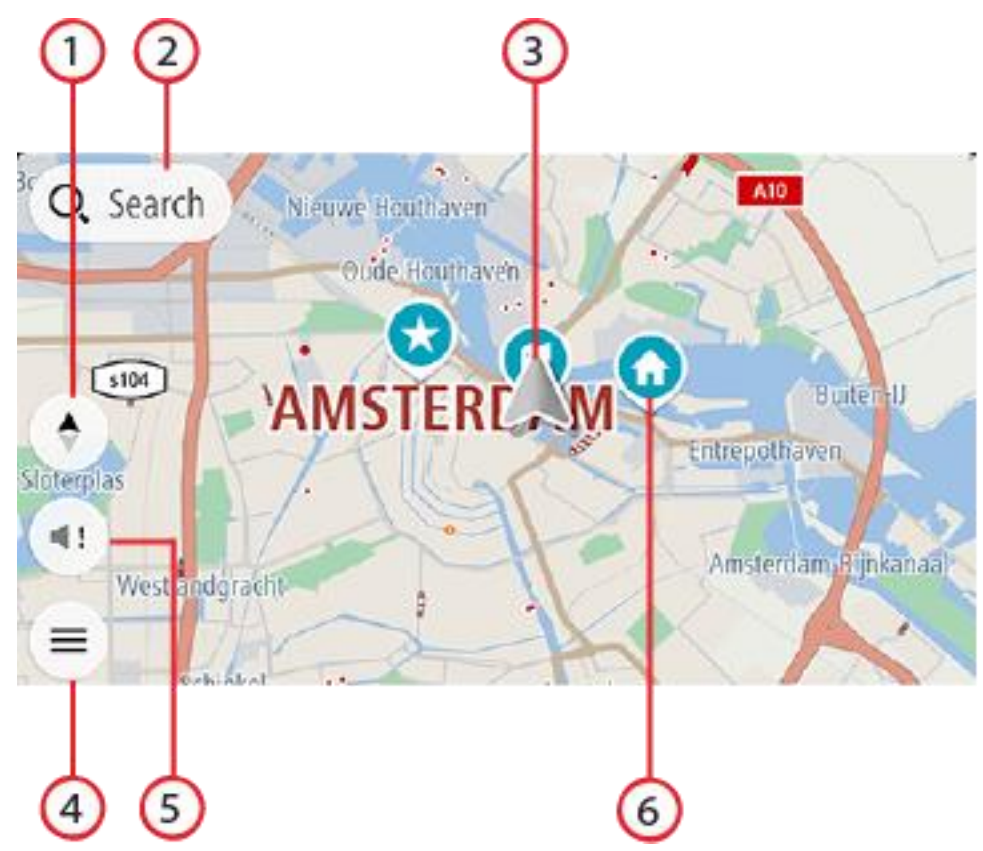

- 1. Weergaveknop. Tik op de weergaveknop om te schakelen tussen de kaartweergave en de reisbegeleidingsweergave. Wanneer tijdens het rijden de kaartweergave actief is, draait de kleine pijl om je huidige rijrichting aan te geven, met het noorden boven.
- 2. Zoek-knop. Tik hierop om allerlei plaatsen te vinden en navigeer vervolgens naar deze plaatsen.

3. Huidige locatie. Dit symbool geeft je huidige locatie aan. Selecteer het symbool om de locatie aan Mijn plaatsen toe te voegen of zoek in de buurt van je huidige locatie.

**Opmerking**: als je TomTom GO Navigation-app je locatie niet kan vinden, wordt het symbool grijs. **Opmerking**: je kunt het symbool voor de huidige locatie niet wijzigen.

- 4. Hoofdmenuknop. Selecteer deze knop om het hoofdmenu te openen.
- 5. Knop Dempen. Tik op deze knop als je wilt kiezen tussen gesproken instructies, alleen waarschuwingen of geen geluid.
- 6. Kaartsymbolen. Op de kaart worden symbolen gebruikt voor je bestemming en je opgeslagen plaatsen:

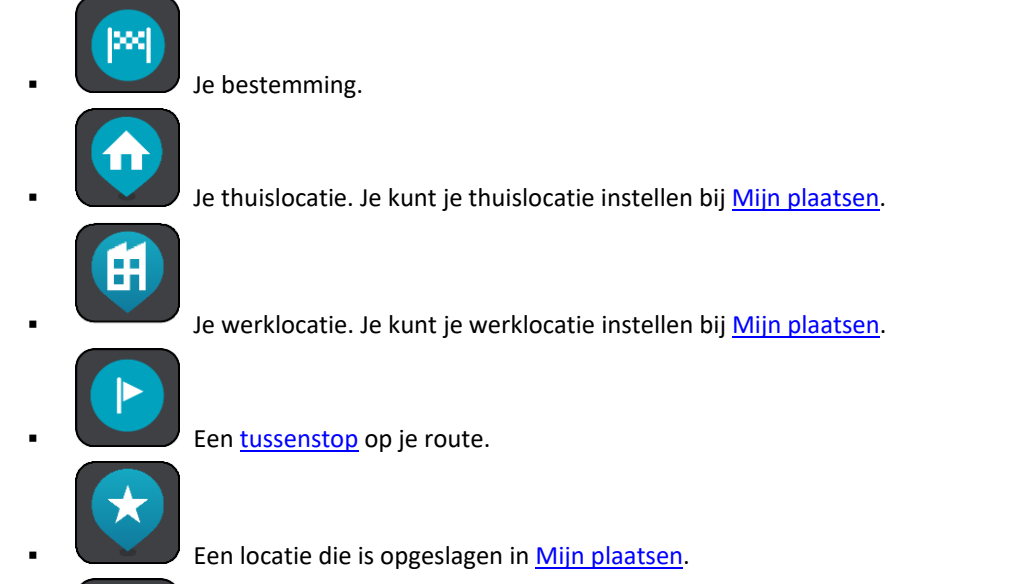

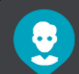

Een contactpersoon in de contactpersonenapp. Selecteer **Toon contactpersonen op kaart** bij Uiterlijk in het menu Instellingen om je contactpersonen op de kaart te zien.

Let op: als je een contactpersoon op de kaart wilt weergeven, moet deze een volledig adres hebben.

Selecteer een kaartsymbool om het pop-upmenu te openen en selecteer vervolgens de menuknop om een lijst weer te geven met acties die je kunt uitvoeren.

Als je op een willekeurige plaats op de kaart tikt en deze ingedrukt houdt, worden de gegevens van die locatie weergegeven.

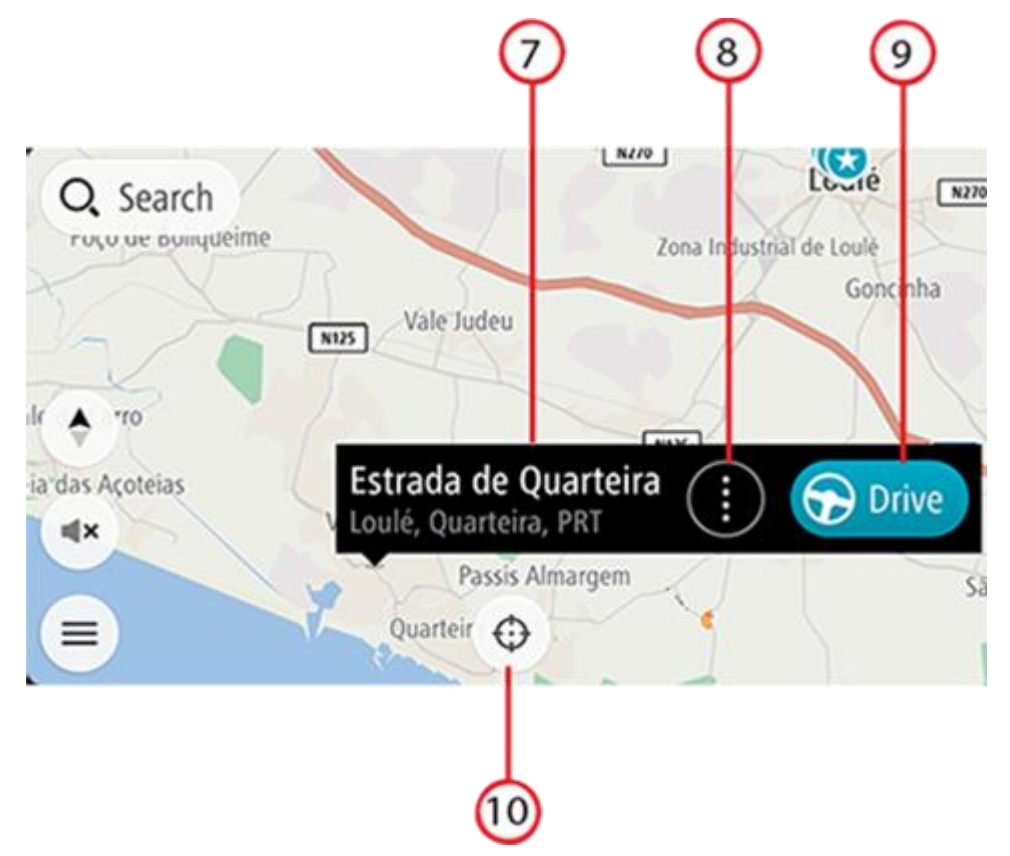

- 7. Locatiegegevens. Tik op een willekeurige plaats op de kaart en houd deze vast om de details van die locatie te zien.
- 8. Pop-upmenu. Tik op dit symbool om het pop-upmenu te openen, waarin je een lijst met acties ziet die je kunt uitvoeren.
- 9. Rijd-knop. Met deze knop ga je naar het routeselectie-scherm, waar je de gewenste route naar je bestemming kunt kiezen.
- 10. Knop Opnieuw centreren. Tik op deze knop om je huidige locatie in het midden van de kaart weer te geven.
- 11. Huidige route. Als je de reisbegeleidingsweergave al gebruikt en je selecteert de **weergaveknop**, dan ga je terug naar de kaartweergave, met de getoonde route.

Als er alternatieve routes beschikbaar zijn (bijvoorbeeld om tolwegen te vermijden), kun je een andere route selecteren. Zie voor meer informatie het gedeelte <u>alternatieve route</u>.

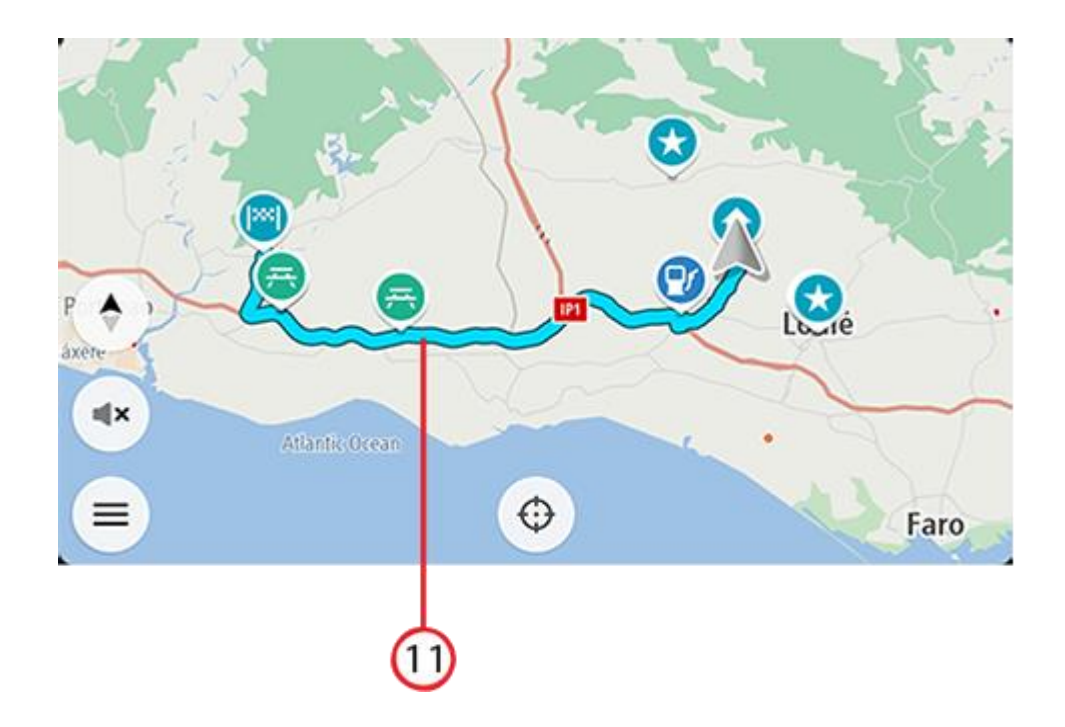

# Routeselectie

Als je een bestemming hebt gekozen en je selecteert **Rijd**, wordt het routeselectiescherm weergegeven.

Vanaf hier kun je de gewenste route selecteren uit de drie opties die je hebt gekregen.

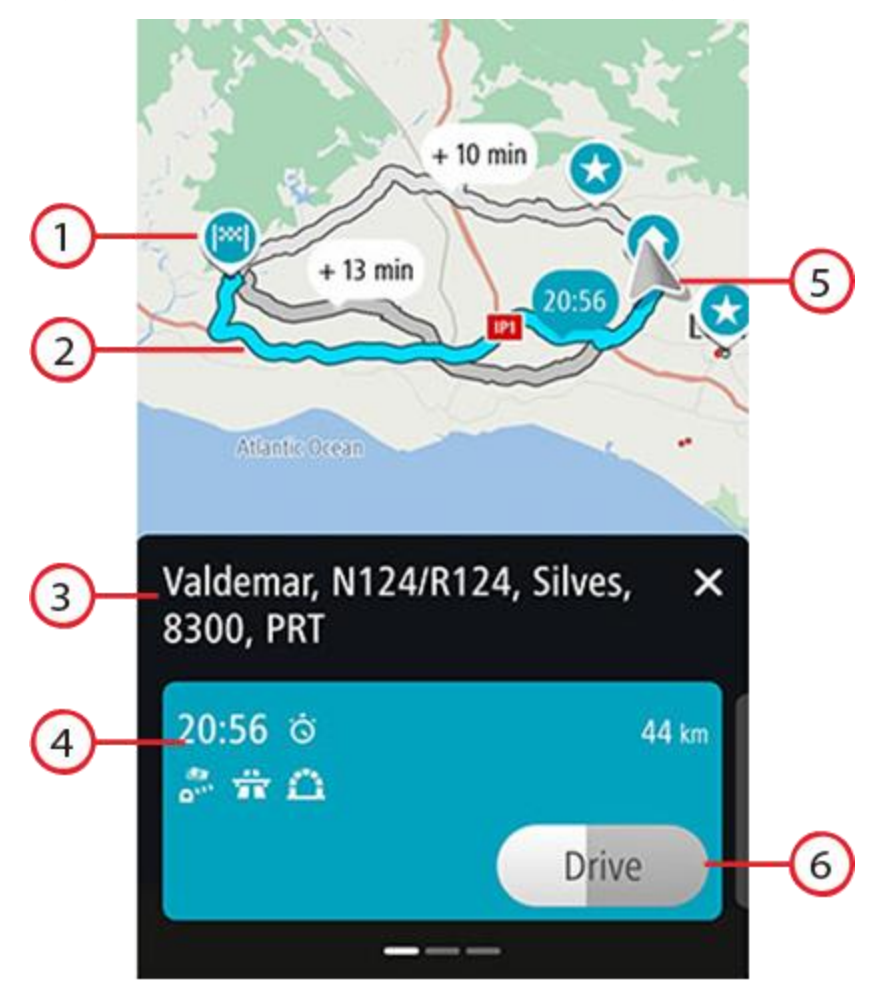

- 1. Bestemming. Dit is de locatie van de bestemming waar je naartoe wilt rijden.
- 2. Je route. Indien beschikbaar worden er drie routes weergegeven. De snelste route is gemarkeerd. De andere twee optionele routes worden weergegeven met de extra benodigde tijd.
- 3. Bestemmingsadres.
- 4. Routedetailsvenster. Dit venster geeft voor de gekozen route weer:
  - De aankomsttijd
  - De afstand
  - Eventuele vertragingen op de route (zoals files, wegwerkzaamheden) die invloed hebben op je aankomsttijd
  - Pictogrammen voor specifieke kenmerken van de route, zoals tol, snelweg of tunnels die invloed kunnen hebben op je reis.

Je kunt naar links en rechts swipen om details van de andere routes te tonen. Als je dit doet, wordt de route op de kaart gemarkeerd.

- 5. Huidige locatie.
- 6. Rijd-knop. Klik op deze knop om je route te kiezen en ga naar de <u>reisbegeleidingsweergave</u>. Deze knop toont ook de resterende tijd om een andere route te kunnen kiezen. Als je bij dit scherm bent aangekomen en niets doet, wordt automatisch de snelste route gekozen.

#### De reisbegeleidingsweergave

De reisbegeleidingsweergave wordt gebruikt om je via de route naar je bestemming te leiden. De reisbegeleidingsweergave wordt getoond wanneer je begint te rijden. Je ziet je huidige locatie en details van de route, zoals 3D-gebouwen in bepaalde plaatsen.

De reisbegeleidingsweergave is doorgaans in 3D. Om een 2D-kaart te tonen, waarbij de kaart zich beweegt in jouw reisrichting, of een 2D-kaart met altijd het noorden als de bovenkant van de kaart, verander je de 2D- en 3D-standaardinstellingen.

Wanneer de navigatie-app wordt gestart nadat deze werd afgesloten en je een route had gepland, dan krijg je de kaartweergave met je geplande route te zien.

Je kunt twee vingers omhoog en omlaag bewegen op het scherm om de 3D-kijkhoek aan te passen.

**Tip**: wanneer je een route hebt gepland en de 3D-reisbegeleidingsweergave wordt weergegeven, selecteer je de rijweergaveknop om over te schakelen naar de kaartweergave en de interactieve functies te gebruiken.

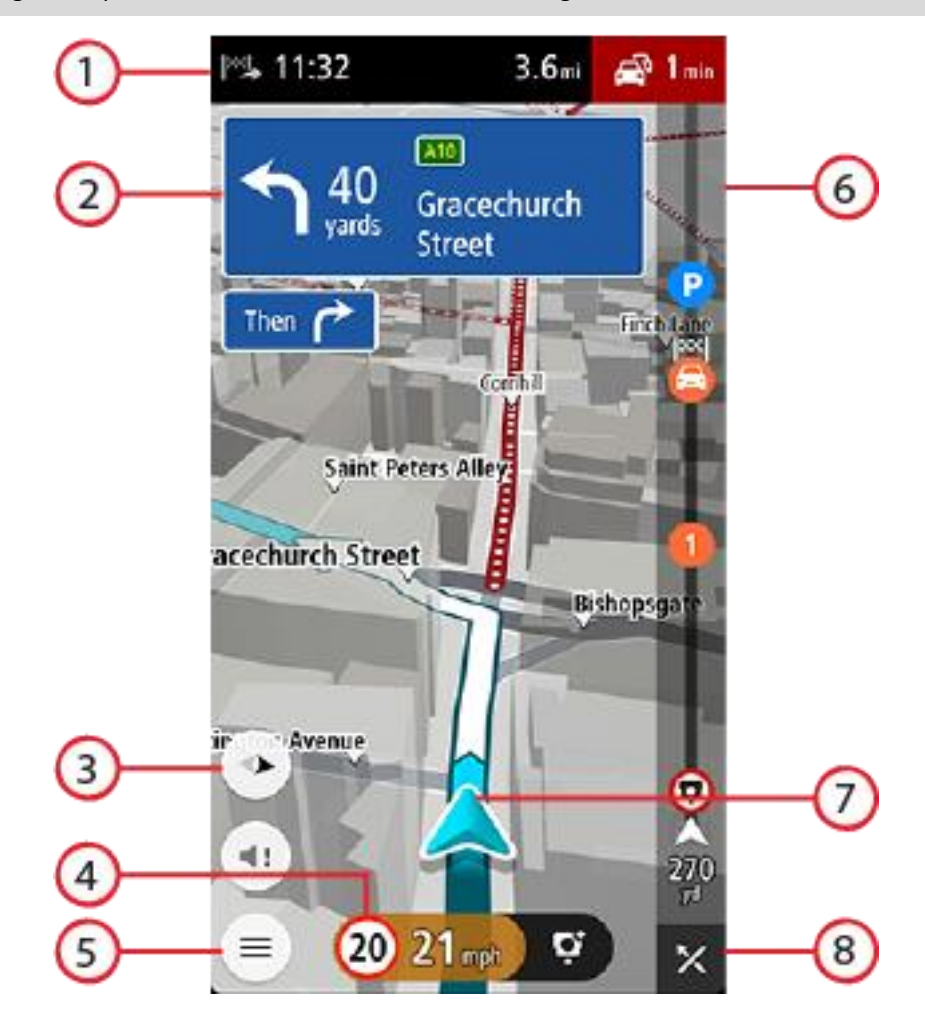

- 1. In het kader met aankomstinformatie wordt de volgende informatie getoond:
  - De verwachte aankomsttijd op je bestemming.
  - Hoelang het duurt om vanaf de huidige locatie naar de bestemming te rijden.
  - De totale vertraging als gevolg van files, het weer en andere incidenten op de route, inclusief informatie uit de historische gegevens over weggebruik.

**Opmerking**: het kader met aankomstinformatie wordt in staande positie boven aan het scherm getoond. Als het scherm zich in liggende positie bevindt, wordt deze informatie boven aan de <u>routebalk</u> getoond. **Tip**: als je bestemming in een andere tijdzone ligt, zie je een plusteken (+) of een minteken (-) en het tijdsverschil in hele en halve uren in het kader met aankomstinformatie. De verwachte aankomstijd is de lokale tijd op je bestemming.

- 2. Instructiekader. In dit kader wordt de volgende informatie getoond:
  - De richting van de volgende afslag.
  - De afstand tot de volgende afslag.
  - De naam van de volgende weg op je route.
  - Rijstrookadvies op sommige knooppunten.
  - Basisdetails van de bocht na de volgende.
- 3. Weergaveknop. Tik op de weergaveknop om te schakelen tussen de kaartweergave en de reisbegeleidingsweergave.
- 4. Snelheidskader. In dit kader wordt de volgende informatie getoond:
  - De maximumsnelheid op jouw locatie.
  - Je huidige snelheid. Als je meer dan 5 km/u harder rijdt dan de maximumsnelheid, wordt het snelheidskader rood. Als je minder dan 5 km/u harder rijdt dan de maximumsnelheid, wordt het snelheidskader oranje.
  - De naam van de straat waarop je rijdt (alleen in liggende weergave).
  - De meldknop voor flitsers of risicozones.
- 5. Hoofdmenuknop. Selecteer deze knop om het hoofdmenu te tonen.
- 6. Routebalk. De <u>routebalk</u> wordt getoond wanneer je een route hebt gepland.
- 7. Huidige locatie. Dit symbool geeft je huidige locatie aan. Selecteer het symbool of het snelheidskader om het <u>menu huidige locatie</u> te openen.

**Opmerking**: als je TomTom GO Navigation-app je locatie niet kan vinden, wordt het symbool grijs.

8. Wis route-knop. Selecteer deze knop om je huidige route te wissen.

# **De routebalk**

De routebalk wordt getoond wanneer je een route hebt gepland. Boven aan de routebalk bevindt zich een kader met aankomstinformatie en daaronder een balk met symbolen.

**Let op**: de resterende afstand die wordt weergegeven op de routebalk is afhankelijk van de totale lengte van je route.

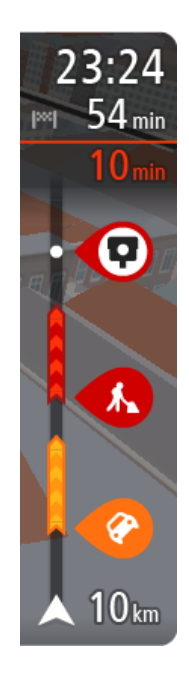

In het kader met aankomstinformatie wordt de volgende informatie getoond:

- De verwachte aankomsttijd op je bestemming.
- Hoelang het duurt om vanaf de huidige locatie naar de bestemming te rijden.
- De totale vertraging als gevolg van files, het weer en andere incidenten op de route, inclusief informatie uit de historische gegevens over weggebruik.

**Tip**: als je bestemming in een andere tijdzone ligt, zie je een plusteken (+) of een minteken (-) en het tijdsverschil in hele en halve uren in het kader met aankomstinformatie. De verwachte aankomsttijd is de lokale tijd op je bestemming.

Als je <u>tussenstops</u> aan je route hebt toegevoegd, tik je en houd je dit venster vast om te schakelen tussen informatie over de volgende tussenstop en je eindbestemming.

In het kader met aankomstinformatie kun je kiezen welke informatie wordt weergegeven.

**Verkeersstatus** - als je TomTom GO Navigation-app geen verkeersinformatie ontvangt, wordt er onder het kader met aankomstinformatie een verkeersymbool met een kruis weergegeven.

De balk onder het kader met aankomstinformatie bevat symbolen voor het weergeven van:

- Je eindbestemming.
- Een snellere route, als er veel verkeer op je route is.
- De <u>tussenstops</u> op je route.

**Tip**: als je snel een tussenstop wilt verwijderen, selecteer je deze in de routebalk en gebruik je het pop-upmenu.

- Benzinestations die zich op de route bevinden.
- TomTom Traffic incidenten.
- TomTom Flitsers en Gevarenzones.
- Stopplaatsen die op de route liggen.
- Een knop van een parkeergelegenheid vlak bij de bestemmingsmarkering wanneer er in de buurt van je bestemming parkeergelegenheid is.

Je kunt kiezen welke informatie wordt weergegeven op de route.

De symbolen staan in de volgorde waarin ze voorkomen op de route. Bij verkeersincidenten geeft het symbool voor elk incident beurtelings het type incident en de vertraging in minuten aan. Selecteer een symbool om meer informatie weer te geven over een vertraging, een incident of een flitser. Als er een symbool boven op een ander symbool wordt weergegeven en je de symbolen selecteert, wordt er ingezoomd op de routebalk om elk symbool apart weer te geven. Vervolgens kun je een van de symbolen selecteren.

Zie Verkeersincidenten voor een volledige lijst met incidenttypen.

De onderzijde van de routebalk geeft je huidige locatie aan en toont de afstand tot het volgende incident op je route.

**Tip**: om de leesbaarheid van de routebalk te verbeteren, worden sommige incidenten mogelijk niet weergegeven. Dit zijn altijd minder belangrijke incidenten die slechts weinig vertraging veroorzaken.

Op de routebalk staan ook berichten over de status, bijvoorbeeld **Zoeken naar snelste route** of **Routevoor**beeld wordt weergegeven.

Onder de routebalk bevindt zich een knop waarmee je je huidige route onmiddellijk kunt wissen.

# Afstanden en de routebalk

De resterende afstand die op de routebalk wordt weergegeven, is afhankelijk van de lengte van je route of de resterende afstand op je route.

 Bij resterende afstanden die langer zijn dan 50 km, wordt alleen de volgende 50 km weergegeven. Het bestemmingspictogram wordt niet weergegeven.

Tip: je kunt op de routebalk scrollen om de hele route te bekijken.

- Voor resterende afstanden tussen 10 km en 50 km wordt de volledige afstand weergegeven. Het bestemmingspictogram wordt vast boven aan de routebalk weergegeven.
- Voor resterende afstanden van minder dan 10 km wordt de volledige afstand weergegeven. Het bestemmingspictogram verplaatst zich omlaag in de richting van de pijl naarmate je dichter bij je bestemming komt.

De bovenste helft van de routebalk geeft twee keer zo veel van de afstand weer als de onderste helft, zoals in de volgende voorbeelden:

- Een resterende afstand van 50 km op de routebalk wordt opgedeeld in 34 km in de bovenste helft en 16 km in de onderste helft.
- Een resterende afstand van 10 km op de routebalk wordt opgedeeld in 6,6 km in de bovenste helft en 3,3 km in de onderste helft.

De routebalk wordt tijdens de rit constant bijgewerkt.

# Het menu huidige locatie

Om het menu huidige locatie te openen, selecteer je het symbool voor de huidige locatie of het snelheidskader in de reisbegeleidingsweergave.

Je kunt vervolgens een van de volgende dingen doen:

- Een flitser melden of Een risicozone melden (alleen van toepassing voor Frankrijk).
- <u>Vermijd wegversperring</u>.
- Je huidige locatie bekijken, of de lengte- en breedtegraad als je je niet op een weg met een naam bevindt.

# Knoppen in het hoofdmenu

Selecteer in de kaartweergave of de <u>reisbegeleidingsweergave</u> de hoofdmenuknop om het Hoofdmenu te openen.

In het hoofdmenu zijn de volgende knoppen beschikbaar:

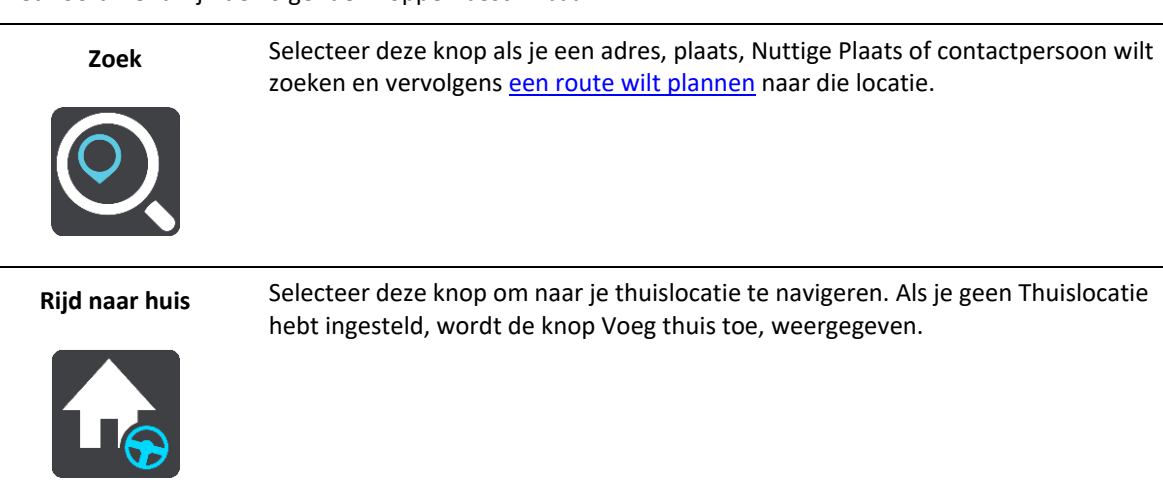

| Rijd naar werk        | Selecteer deze knop om naar je werklocatie te navigeren. Als deze knop niet in je<br>Hoofdmenu staat, ga je naar <u>Mijn plaatsen</u> om je werklocatie in te stellen. |
|-----------------------|----------------------------------------------------------------------------------------------------|
| <b>H</b> <sub>☉</sub> |                                                                                                    |
| Recente bestemming    | Selecteer deze knop om de lijst met je recente bestemmingen te openen. Selecteer een recente bestemming om een route naar die bestemming te plannen.                   |
|                       |                                                                                                    |
| Huidige route         | Selecteer deze knop om je geplande route te <u>wissen of wijzigen</u> .                                                                                                |
|                       |                                                                                                    |
| Mijn plaatsen         | Selecteer deze knop om je <u>opgeslagen plaatsen</u> te tonen.                                                                                                    |
|                       |                                                                                                    |
| Mijn routes           | Selecteer deze knop om je opgeslagen routes weer te geven.                                                                                                    |
|                       |                                                                                                    |
| Parkeren              | Selecteer deze knop om <u>parkeervoorzieningen te zoeken</u> .                                                                                                    |
|                       |                                                                                                    |
| Benzinestation        | Selecteer deze knop om <u>benzinestations te zoeken</u> .                                                                                                    |
|                       |                                                                                                    |

| Meld risicozone | Selecteer deze knop om een risicozone te melden.                                                                                                    |
|-----------------|----------------------------------------------------------------------------------------------------|
|                 | Let op: deze functie is alleen beschikbaar wanneer je je in Frankrijk bevindt.                                                                                                    |
| TomTom Services | Selecteer deze knop om de status te bekijken van elke TomTom-service die je app<br>gebruikt.                                                                                                    |
| TomTom Labs     | Selecteer deze knop om informatie over nieuwe functies van TomTom te zoeken.                                                                                                    |
| Ondersteuning   | Selecteer deze knop om het ondersteuningsscherm te openen.                                                                                                    |
| Instellingen    | Selecteer deze knop om het menu Instellingen te openen.                                                                                                    |
| Informatie      | Dit is een informatiescherm, geen instelling. Hier is informatie te vinden over de<br>TomTom Navigatie-app. Als je belt met de klantenservice van TomTom, kan er<br>worden gevraagd of je naar dit scherm wilt gaan. De informatie in dit scherm<br>omvat het volgende: versie van app, versie van huidige kaart, app-ID, copyright,<br>licenties en certificaten. |

# Overige knoppen

Selecteer in de kaartweergave of de reisbegeleidingsweergave de hoofdmenuknop om het hoofdmenu te openen.

Behalve de hoofdmenuknoppen zijn in het hoofdmenuscherm de volgende knoppen beschikbaar:

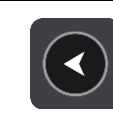

Selecteer deze knop om naar het vorige scherm te gaan.

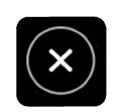

Selecteer deze knop om terug te gaan naar de kaartweergave.

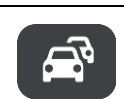

Met dit symbool wordt aangegeven dat de service TomTom Traffic actief is.

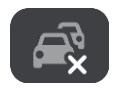

Met dit symbool wordt aangegeven dat de service TomTom Traffic niet actief is.

# Aanrakingen gebruiken

Je gebruikt aanrakingen om je app te bedienen.

Dubbel tikken

Raak tweemaal snel achter elkaar het scherm aan met één vinger. Je gebruikt dit bijvoorbeeld wanneer je wilt inzoomen.

Slepen

Plaats één vinger op het scherm en beweeg deze over het scherm. Je gebruikt dit bijvoorbeeld wanneer je op een scherm wilt scrollen.

Snel bewegen

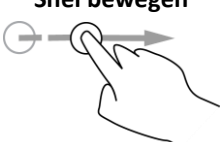

Maak met het topje van één vinger een snelle beweging over het scherm. Je gebruikt dit bijvoorbeeld wanneer je veel op een scherm wilt scrollen.

Ingedrukt houden

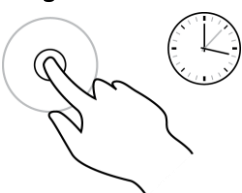

Plaats gedurende meer dan 0,5 seconde één vinger op het scherm. Je gebruikt deze aanraking bijvoorbeeld wanneer je een locatie op de kaart wilt selecteren.

Pinch to Zoom

Raak het scherm aan met je duim en een vinger. Beweeg ze uit elkaar om in te zoomen en beweeg ze naar elkaar toe om uit te zoomen.

Je gebruikt dit bijvoorbeeld wanneer je wilt in- of uitzoomen op het scherm.

### Tikken of selecteren

M

Tik met één vinger op het scherm.

Je gebruikt dit bijvoorbeeld wanneer je een item selecteert in een menu of een item opent.

Je apparaat draaien

Je kunt je apparaat gebruiken in staande of liggende positie. Mogelijk vind je het gemakkelijker om naar iets te zoeken terwijl het apparaat zich in staande in plaats van liggende positie bevindt.

Wanneer je het apparaat draait naar de staande positie, wordt sommige inhoud van het scherm op een andere plaats weergegeven. De routebalk blijft bijvoorbeeld rechts maar het kader met aankomstinformatie wordt boven aan het scherm weergegeven.

#### De volgorde van de hoofdmenuknoppen veranderen

Om de volgorde van de hoofdmenuknoppen aan te passen aan jouw voorkeur, ga je als volgt te werk:

- 1. Selecteer de hoofdmenuknop om het hoofdmenu te openen.
- 2. Houd de knop die je wilt verplaatsen twee seconden ingedrukt.

Tip: je kunt ook de knop 'Bewerken' in het hoofdmenu gebruiken.

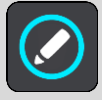

- 3. Druk op de pijlen in het hoofdmenu om de knop naar een andere positie in het menu te verplaatsen.
- 4. Selecteer en verplaats andere knoppen om ze in de gewenste volgorde te zetten.
- 5. Selecteer OK.

# Verkeersinformatie

# Informatie over TomTom Traffic

TomTom Traffic is een TomTom-service met realtime verkeersinformatie.

In combinatie met historische gegevens over weggebruik helpt TomTom Traffic je bij het plannen van een optimale route naar je bestemming, waarbij rekening wordt gehouden met de huidige lokale verkeersomstandigheden en het weer.

Je TomTom GO Navigation ontvangt regelmatig informatie over de veranderende verkeerssituatie. Als er files, zware regenval, sneeuw of andere incidenten worden gevonden op je huidige route, biedt je TomTom GO Navigation aan je route opnieuw te plannen om te proberen vertragingen te voorkomen.

**Belangrijk**: als je een snellere alternatieve route nadert, krijg je een waarschuwing in de routebalk te zien en wordt de alternatieve route in de reisbegeleidingsweergave of kaartweergave getoond. Om een snellere route te accepteren, stuur je gewoon naar het voorgestelde alternatief wanneer je het nadert. Je systeem selecteert het automatisch.

Als je <u>TomTom Services</u> wilt gebruiken op je TomTom GO Navigation, heeft je telefoon een mobiele dataverbinding nodig.

**Belangrijk**: als je je buiten het dekkingsgebied van je mobiele data-abonnement bevindt tijdens het gebruik van TomTom Services, worden mogelijk roamingkosten in rekening gebracht.

Let op: sommige TomTom Services zijn mogelijk niet beschikbaar op je huidige locatie.

#### De verkeerssituatie op je route bekijken

Informatie over verkeersincidenten op je route wordt getoond op de routebalk rechts van de kaart en reisbegeleidingsweergaven.

De routebalk bevat informatie over vertragingen terwijl je aan het rijden bent. Er worden symbolen gebruikt om aan te geven waar elk verkeersincident zich bevindt op je route. Als je de kaartweergave gebruikt, kun je ook symbolen op de kaart zelf selecteren.

**Let op:** als je TomTom GO Navigation-app geen verkeersinformatie ontvangt, wordt er onder het kader met aankomstinformatie een verkeersymbool met een kruis weergegeven.

**Tip**: om de leesbaarheid van de routebalk te verbeteren, worden sommige incidenten mogelijk niet weergegeven. Dit zijn altijd minder belangrijke incidenten die slechts weinig vertraging veroorzaken.

Selecteer een incident op de routebalk als je meer informatie wilt over dit incident. De kaart wordt geopend terwijl er is ingezoomd op het incident. Er wordt ook een informatiekader geopend met gedetailleerde informatie over het verkeersincident.

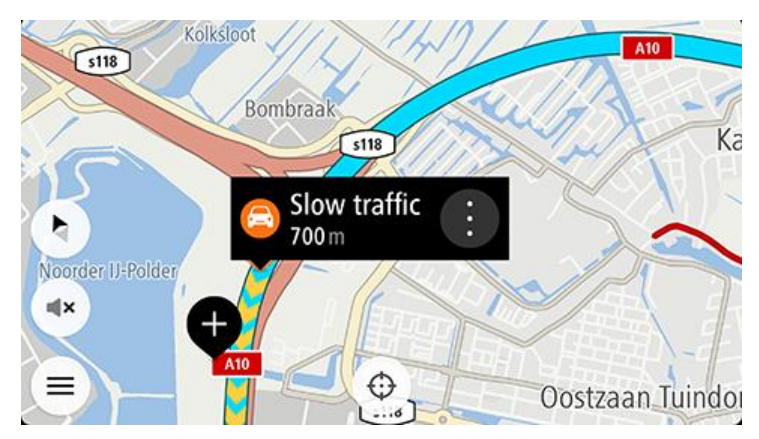

De getoonde informatie omvat het volgende:

- De oorzaak van het verkeersincident zoals een ongeluk, wegwerkzaamheden, een gesloten rijstrook of het weer.
- De ernst van het incident: langzaam rijdend verkeer, fileverkeer of stilstaand verkeer.
- De vertraging.
- De lengte van het incident.

Zie Verkeersincidenten voor een volledige lijst met incidenttypen.

Selecteer de knop voor het vorige scherm om terug te gaan naar de reisbegeleidingsweergave.

# Verkeersincidenten

De volgende symbolen voor verkeersincidenten worden gebruikt in de kaartweergave en op de routebalk om de oorzaak van een file aan te geven:

|   | Verkeersinformatie         |
|---|----------------------------|
|   | Ongeluk                    |
|   | Gevaarlijke omstandigheden |
|   | Wegwerkzaamheden           |
| 6 | Gesloten rijstrook         |
| • | Wegafsluiting              |
|   | Regen                      |
| = | Mist                       |
| * | IJs of sneeuw              |

Wind

പ്പ

Het symbool of getal aan het begin van het incident geeft het type incident aan of de vertraging in minuten (bijvoorbeeld 4 minuten).

De kleur van het incident geeft de snelheid van het verkeer aan ten opzichte van de toegestane maximumsnelheid op die locatie, waarbij rood de laagste snelheid is. De strepen voor een file bewegen om de snelheid van het verkeer aan te geven, indien van toepassing.

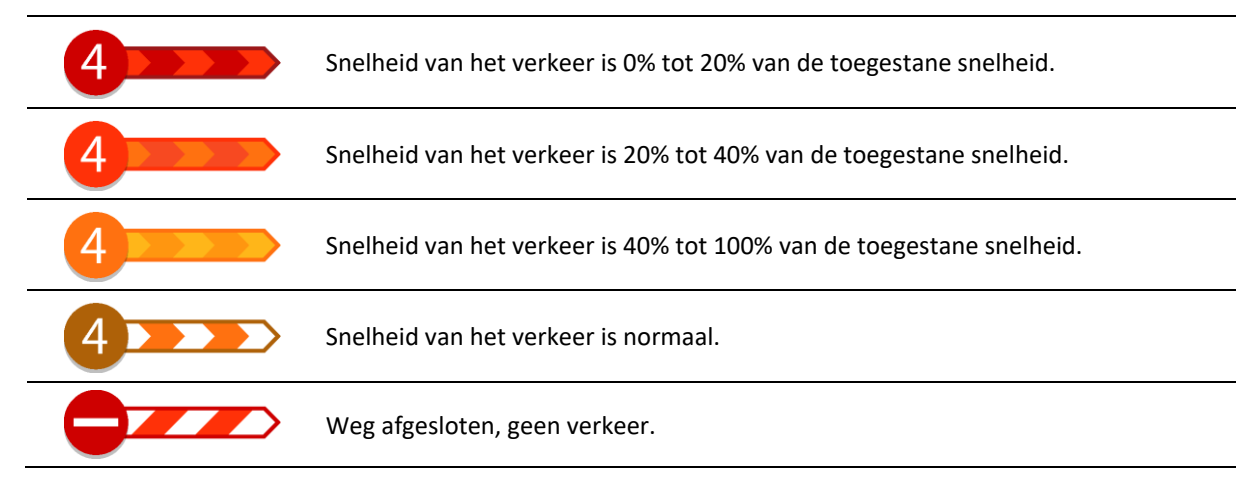

# Waarschuwing wanneer je een file nadert

Er wordt een waarschuwing gegeven wanneer je een file nadert. Je wordt op verschillende manieren gewaarschuwd:

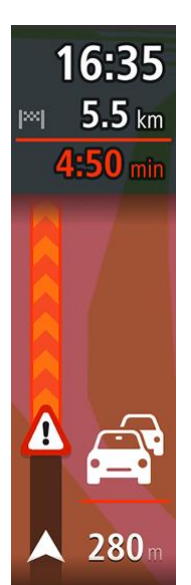

- Er wordt een waarschuwingssymbool weergegeven op de routebalk.
- De routebalk zoomt in op het begin van de file.
- De afstand tot het einde van de file wordt op de routebalk getoond.
- De kleur van de weg op de routebalk wordt oranje of rood, afhankelijk van de ernst van de file.
- De achtergrondkleur van de routebalk wordt rood als je een file te snel nadert.
- Je hoort een waarschuwingsgeluid.

Als je <u>de manier wilt wijzigen waarop je wordt gewaarschuwd</u>, selecteer je **Geluiden en waarschuwingen** in het menu Instellingen.

Een file op je route vermijden

Je kunt een file op je route vermijden.

Let op: soms is de route met de file nog steeds de snelste route.

Let op: als er geen alternatieve route bestaat, is het wellicht niet mogelijk om de file te vermijden.

#### Een file vermijden met de routebalk

- Selecteer het symbool voor de file die je wilt vermijden in de routebalk. De file wordt weergegeven op de kaart.
- 2. Selecteer Vermijd.

Er wordt een nieuwe route gezocht die de file vermijdt.

#### Een file vermijden met de kaart

- Zoom in op de kaartweergave en selecteer de file op je route. De file met een informatiekader wordt op de kaart weergeven.
- 2. Selecteer de knop voor het pop-upmenu.

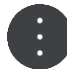

#### 3. Selecteer Vermijd.

Er wordt een nieuwe route gezocht die de file vermijdt.

#### Een snellere route selecteren

Als er een snellere route wordt gevonden, word je gevraagd of je deze wilt gebruiken.

Tip: als je automatisch snellere routes wilt nemen, selecteer je Altijd de snelste routein het menu Routeplanning in Instellingen.

Als je de snellere route nog niet hebt geselecteerd, wordt die route naarmate je deze nadert in het groen weergegeven in de reisbegeleidingsweergave. Er wordt een beslissingssymbool weergegeven op de routebalk.

Neem de groene route die wordt weergegeven om de snellere route te selecteren. De nieuwe route wordt automatisch op je systeem weergegeven.

Als je de snellere route wilt negeren, kun je gewoon doorrijden op je huidige route.

Selecteer het beslissingssymbool in de routebalk voor meer informatie over de snellere route. De kaart wordt ingezoomd geopend op de locatie waar je de nieuwe route moet nemen.

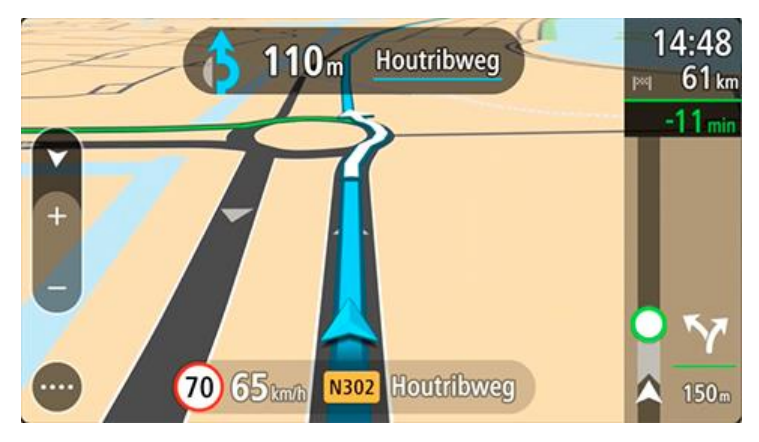

# Mobiel rijstrookadvies

**Opmerking**: geavanceerd rijstrookadvies is niet voor alle knooppunten of in alle landen beschikbaar.

Het mobiele rijstrookadvies helpt je je voor te bereiden op snelwegafritten en knooppunten door je de juiste rijstrook voor je geplande route te tonen.

Zodra je een afslag of knooppunt nadert, wordt jouw rijstrook op het scherm getoond.

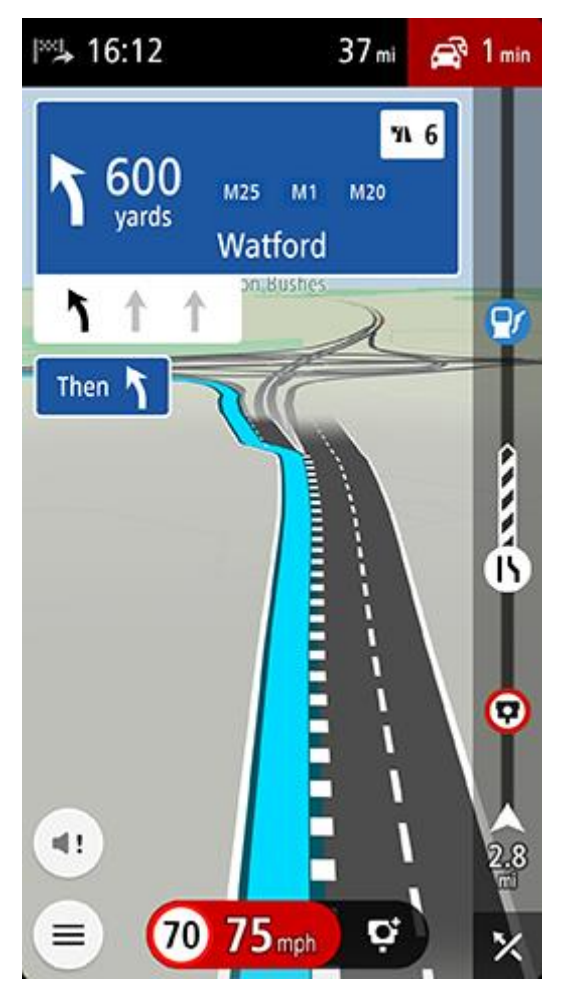

Tip: tik op een willekeurige plek op het scherm om de rijstrookafbeelding te sluiten.

Je kunt rijstrookadvies ook uitschakelen. Ga naar Kaart en weergave, en daarna naar Toon op kaart in Instellingen om de instelling voor Rijstrookadvies op snelwegen te wijzigen.

# Tijdgebonden maximumsnelheden

Sommige maximumsnelheden veranderen afhankelijk van het tijdstip op de dag. De maximumsnelheid bij scholen is bijvoorbeeld 40 km/u in de ochtend tussen 08:00 en 09:00 uur en in de middag tussen 15:00 en 16:00 uur. Indien bekend, verandert de weergegeven maximumsnelheid in het snelheidskader zodat de variabele maximumsnelheden worden weergegeven.

Sommige maximumsnelheden veranderen afhankelijk van de rijomstandigheden. De maximumsnelheid daalt bijvoorbeeld bij druk verkeer of bij slechte weersomstandigheden. Deze variabele maximumsnelheden worden niet weergegeven in het snelheidskader. De snelheid die wordt weergegeven in het snelheidskader is de maximumsnelheid die is toegestaan bij goede rijomstandigheden.

**Belangrijk**: de maximumsnelheid die wordt weergegeven in het snelheidskader is slechts een indicatie. Je moet je altijd aan de actuele maximumsnelheid houden voor de weg waarop je rijdt en voor de rijomstandigheden.

# **TomTom MyDrive**

# **Over TomTom MyDrive**

TomTom MyDrive is de eenvoudige manier om je persoonlijke navigatiegegevens op te slaan. MyDrive synchroniseert je TomTom GO Navigation met je TomTom-account. Je kunt MyDrive op een computer gebruiken door naar <u>mydrive.tom.com</u> te gaan.

Gebruik TomTom MyDrive in een webbrowser om locaties op je computer te vinden en voeg ze vervolgens toe aan je Mijn plaatsen-lijst. Deze locaties worden gesynchroniseerd met je TomTom Navigatie-app, zodat je ze onderweg kunt openen.

Om MyDrive op je TomTom GO Navigation te activeren, moet je verbonden zijn met TomTom Services.

# Aanmelden bij MyDrive

Je moet je aanmelden bij MyDrive om je TomTom-account te synchroniseren. Wanneer je je aanmeldt op je account in de TomTom GO Navigation-app of een webbrowser gebruikt, verloopt de synchronisatie met je TomTom-account automatisch.

### Aanmelden bij MyDrive op je TomTom GO Navigation-app

- 1. Selecteer TomTom Services in het hoofdmenu.
- 2. Selecteer MyDrive.
- 3. Selecteer Maak account aan om een nieuw TomTom-account te maken of selecteer Meld je aan om je bestaande TomTom-account te gebruiken.
- 4. Voer het e-mailadres en wachtwoord in dat je gebruikt voor je TomTom-account.
- 5. Selecteer Meld je aan.

Je TomTom GO Navigation-app wordt verbonden met je TomTom-account.

6. Keer terug naar de kaartweergave.

Je TomTom GO Navigation-app slaat je persoonlijke navigatiegegevens automatisch op je TomTom-account op.

#### Met een webbrowser aanmelden bij MyDrive

Zoek in een webbrowser naar TomTom MyDrive of ga naar <u>mydrive.tom.com</u> en meld je aan met het e-mailadres en wachtwoord van je TomTom-account. Als je bent aangemeld, kun je je persoonlijke navigatiegegevens van je TomTom GO Navigation-app zien en kun je plaatsen maken om te synchroniseren met je TomTom GO Navigation-app.

# Locaties zoeken en synchroniseren met MyDrive

Als je bent aangemeld bij TomTom MyDrive, kun je locaties zoeken in MyDrive en ze in je TomTom GO Navigation-app synchroniseren met de locaties in <u>Mijn plaatsen</u>.

- 1. Meld je in een webbrowser aan bij je TomTom-account.
- 2. Selecteer een locatie op de kaart.
- Klik op de locatie, open het pop-upmenu en selecteer Voeg plaats toe.
  De locatie wordt weergegeven in de lijst Favorieten in het MyDrive-menu Mijn plaatsen.
- 4. Meld je aan bij MyDrive in je TomTom GO Navigation-app.

Je TomTom GO Navigation-app synchroniseert met je TomTom-account en ontvangt de nieuwe **Favorieten**-locatie. De locatie is opgeslagen in <u>Mijn plaatsen</u>.

# Locaties in Mijn plaatsen synchroniseren met MyDrive

Als je in je TomTom GO Navigation-app bent aangemeld bij MyDrive, worden de locaties die je aan <u>Mijn</u> <u>plaatsen</u> hebt toegevoegd, automatisch gesynchroniseerd met je TomTom-account. Je kunt je locaties van Mijn plaatsen zien wanneer je bent aangemeld bij MyDrive in een webbrowser.

# Je persoonlijke navigatiegegevens opslaan en herstellen

Als je in je TomTom GO Navigation-app bent aangemeld bij MyDrive, worden je persoonlijke navigatiegegevens voortdurend en automatisch gesynchroniseerd met je TomTom-account.

Als je je TomTom GO Navigation-app reset of je op een ander apparaat aanmeldt bij MyDrive, worden je opgeslagen persoonlijke navigatiegegevens hersteld op het nieuwe apparaat.

# De zoekfunctie gebruiken

# Informatie over de zoekfunctie

Je gebruikt de zoekfunctie om allerlei plaatsen te vinden en vervolgens navigeer je naar deze plaatsen toe. Deze plaatsen zijn te vinden op basis van de informatie die momenteel in je app is opgeslagen, of, als je apparaat is verbonden met internet, op basis van de beschikbare onlinegegevens.

Je kunt naar het volgende zoeken:

- Een specifiek adres, bijvoorbeeld Keizersgracht 123, Amsterdam.
- Een gedeeltelijk adres, bijvoorbeeld Keizersgr Amst.
- Een type plaats, bijvoorbeeld benzinestation of restaurant.
- Een plaats op naam of merk, bijvoorbeeld Starbucks.
- Een postcode, bijvoorbeeld 1016 EG voor Keizersgracht, Amsterdam.
- Een stad om naar het centrum van die stad te navigeren, bijvoorbeeld Amsterdam.
- Een POI (Point of Interest, Nuttige Plaats) in de buurt van je huidige locatie, bijvoorbeeld een restaurant bij je in de buurt.
- Een contactpersoon in de contactpersonenapp van je smartphone.
- Lengte- en breedtegraadcoördinaten, bijvoorbeeld
  - N 51°30'31" W 0°08'34".

Het hoofdzoekmenu toont de drie meest recente bestemmingen. Je kunt de andere recent gevonden resultaten zien wanneer je **Meer recente** selecteert.

# Een zoekopdracht starten

**Belangrijk**: in het belang van de veiligheid en om afleiding tijdens het rijden te vermijden, kun je het beste altijd je route plannen voordat je op weg gaat.

Je kunt een zoekactie starten door op de zoekbalk boven aan de kaartweergave te tikken of door **Zoek** te selecteren uit het hoofdmenu.

Doe het volgende om een zoekopdracht te starten:

1. Tik op de zoekbalk boven aan de kaart of selecteer **Zoek** in het hoofdmenu.

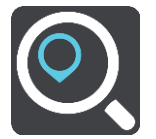

Het zoekscherm wordt geopend en er wordt een toetsenbord weergegeven.

2. Gebruik het toetsenbord om de naam in te voeren van de plaats waarheen je een route wilt plannen, of selecteer een van de populaire POI-categorieën om direct een lijst met deze locaties in je omgeving weer te geven.

**Tip**: als je een lettertoets op het toetsenbord <u>ingedrukt houdt</u>, krijg je toegang tot extra tekens als deze beschikbaar zijn. Houd bijvoorbeeld de letter "e" ingedrukt om de volgende tekens weer te geven: 3 e è é ê ë en meer.

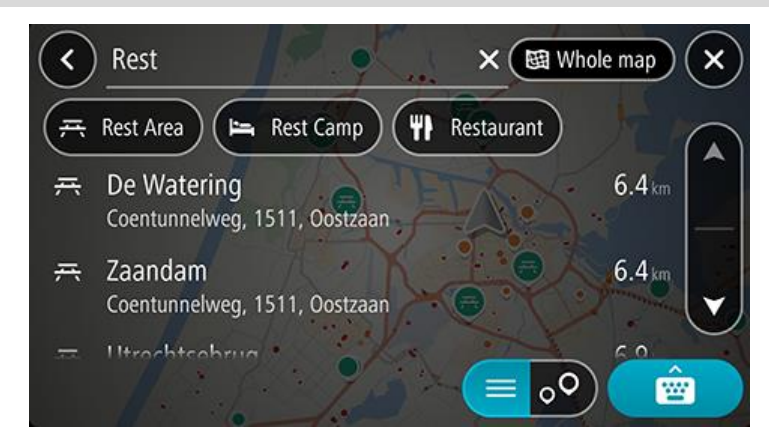

Je kunt naar een type POI zoeken, zoals een restaurant of toeristische attractie. Je kunt ook naar een specifieke POI zoeken, bijvoorbeeld "Rosie's Pizzeria".

**Opmerking**: er wordt gezocht op de hele kaart. Als je wilt veranderen hoe je zoekt, selecteer je de knop voor het zoektype en kies je een andere zoekoptie.

3. Tijdens het typen van het adres worden suggesties weergegeven op basis van wat je hebt ingevoerd. Je kunt gewoon doorgaan met typen of een suggestie selecteren.

**Tip**: verberg het toetsenbord of scrol omlaag door de resultatenlijst om meer resultaten te zien. **Tip**: je kunt de resultaten op de kaart of in een lijst weergeven door de knop voor de lijst/kaart te selecteren:

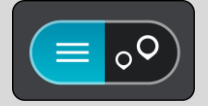

4. Selecteer een type POI of een afzonderlijke POI. Als je een type POI hebt geselecteerd, selecteer je een POI.

De locatie wordt weergegeven op de kaart. De POI's op de kaart hebben kleuren die bij hun categorie horen.

5. Voor meer informatie over de POI selecteer je de POI op de kaart en vervolgens de pop-upmenuknop. Selecteer **Meer informatie** in het pop-upmenu.

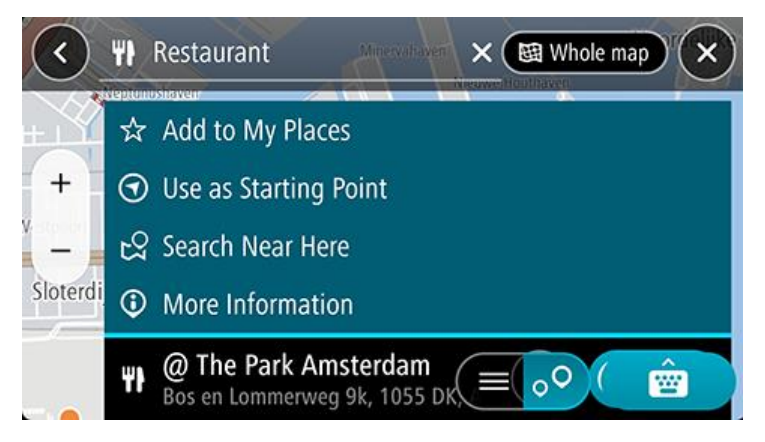

Je ziet meer informatie over de POI, zoals het telefoonnummer, het volledige adres en het e-mailadres.

### Zoekopdrachten invoeren

Selecteer **Zoek** in het hoofdmenu om met het zoeken naar adressen, POI's of contactpersonen te beginnen. Het zoekscherm wordt geopend met het toetsenbord van het apparaat, dat de volgende knoppen bevat:

2 3 Dacostaplein 硱 Whole map × 2.0 km Da Costaplein Amsterdam, 1053 ZW Da Costaplein 2.0 km Da Costaplein, 1053, Amsterdam Da Costaplein  $44 \, \mathrm{km}$ Amersfoort, 3818 HE 00 \*\*\*\*

Tip: verberg het toetsenbord van het apparaat om het hele zoekscherm weer te geven.

#### 1. De knop voor het vorige scherm

Selecteer deze knop om naar het vorige scherm te gaan.

### 2. Invoervak voor de zoekopdracht

Voer hier je zoekopdracht in. Tijdens het typen worden overeenkomende resultaten getoond.

**Tip**: als je een lettertoets op het toetsenbord <u>ingedrukt houdt</u>, krijg je toegang tot extra tekens als deze beschikbaar zijn. Houd bijvoorbeeld de letter "e" ingedrukt om de volgende tekens weer te geven: 3 e è é ê ë en meer.

**Tip**: als je een zoekopdracht wilt bewerken, selecteer je het woord dat je al hebt getypt om de cursor te plaatsen. Je kunt nu tekens invoegen of verwijderen.

#### 3. Zoekresultaten

### 4. Knop voor het zoektype

Standaard wordt er gezocht op de volledige huidige kaart. Nadat je de zoekfunctie hebt gebruikt, wordt het laatst geselecteerde zoektype gebruikt. Selecteer deze knop als je het zoektype wilt wijzigen in een van de volgende opties:

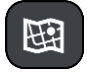

#### Hele kaart

Selecteer deze optie als je wilt zoeken op de volledige huidige kaart, zonder dat de zoekradius wordt beperkt. Je huidige locatie vormt het middelpunt van de zoekopdracht. De resultaten worden gerangschikt op exacte overeenkomst.

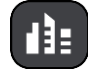

#### In plaats

Selecteer deze optie als je een woonplaats wilt gebruiken als middelpunt voor je zoekopdracht. Voer de naam van de plaats in met behulp van het toetsenbord. Wanneer je in de resultatenlijst de plaats hebt geselecteerd, kun je in die plaats een adres of POI zoeken.

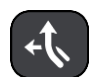

### Op de route

Wanneer er een route is gepland, kun je deze optie selecteren om op de route te zoeken naar een specifiek type locatie, bijvoorbeeld benzinestations. Wanneer hierom wordt gevraagd, voer je het type locatie in. Selecteer dit type vervolgens in de rechterkolom om de zoekopdracht uit te voeren.

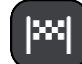

# Nabij bestemming

Wanneer er een route is gepland, kun je deze optie selecteren als je je bestemming wilt gebruiken als middelpunt voor de zoekopdracht.

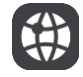

#### Lengte- en breedtegraad

Selecteer deze optie om een lengte- en breedtegraad in te voeren.

5. Annuleerknop

Selecteer deze knop om terug te gaan naar de kaartweergave of de reisbegeleidingsweergave.

- Knop voor de lijst/kaart
  Selecteer deze knop om te schakelen tussen de lijstweergave en de kaartweergave van de resultaten.
- 7. Knop voor toetsenbord tonen/verbergen

Selecteer deze knop om het toetsenbord weer te geven.

**Tip**: selecteer de **knop** voor de kaart-/reisbegeleidingsweergave in de rechterbovenhoek van het scherm als je een zoekopdracht wilt annuleren.

# Werken met zoekresultaten

**Tip**: verberg het toetsenbord of scrol omlaag door de resultatenlijst om meer resultaten te zien. **Tip**: je kunt de resultaten op de kaart of in een lijst weergeven door de knop voor de lijst/kaart te selecteren:

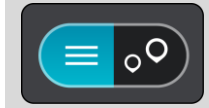

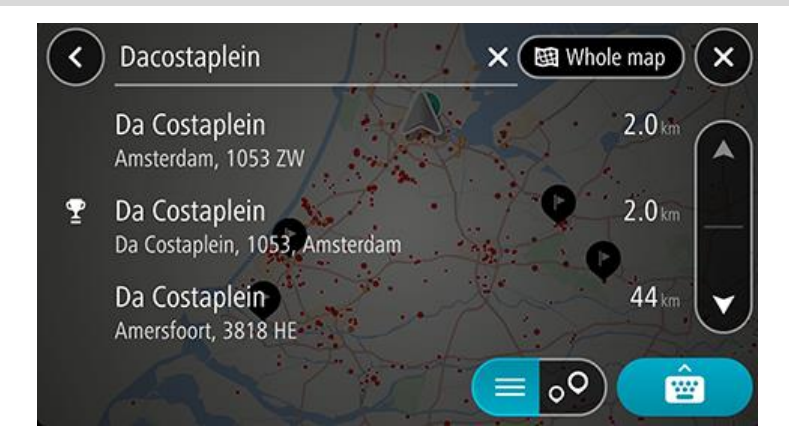

Wanneer je een adres selecteert in de lijst met zoekresultaten, kun je ervoor kiezen om dit adres te tonen op de kaart, een kruising toe te voegen of een route te plannen naar die gekozen locatie. Voor een exact adres kun je het huisnummer toevoegen.

Als je het resultaat toont op de kaart, kun je het pop-upmenu gebruiken om de locatie toe te voegen aan Mijn plaatsen.

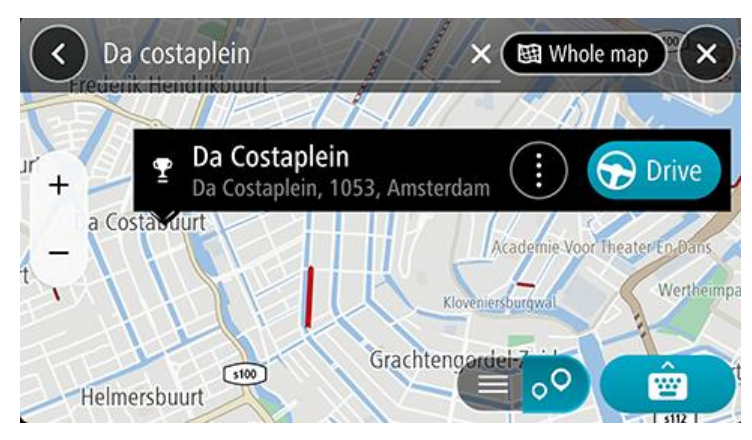

**Opmerking**: de beste zoekresultaten worden op de kaart getoond. Wanneer je inzoomt, worden geleidelijk aan ook de lager gerangschikte zoekresultaten getoond.

# Informatie over postcodes

Wanneer je zoekt op postcode, zijn de resultaten afhankelijk van het type postcode dat wordt gebruikt in het land waarin je zoekt.

De volgende typen postcodes worden gebruikt:

- Postcodes waarmee je navigeert naar een straat of een deel van een straat.
- Postcodes waarmee je navigeert naar een gebied dat bijvoorbeeld bestaat uit één stad, meerdere dorpen in een landelijk gebied of een wijk in een grote stad.

#### Postcodes voor straten

In landen, zoals Nederland en het Verenigd Koninkrijk, wordt dit type postcode gebruikt. Als je zoekt met een postcode voor straten, voer je de postcode in, voeg je vervolgens een spatie in en voer je eventueel het huisnummer in. Bijvoorbeeld "SS15 5UR 27". Je systeem plant vervolgens een route naar een specifiek huis of gebouw in een specifieke straat.

#### Postcodes voor gebieden

In landen zoals Duitsland, Frankrijk en België wordt dit type postcode gebruikt. Als je zoekt met een postcode voor een gebied, bestaan je zoekresultaten uit alle straten in een stadswijk, de hele stad of de dorpen die binnen het postcodegebied liggen.

Als je snel zoeken gebruikt, krijg je mogelijk ook resultaten uit meerdere landen als je een postcode voor een gebied invoert.

**Opmerking**: als je zoekt met een postcode voor een gebied, wordt er geen specifiek adres getoond in de zoekresultaten.

Toch is dit type postcode wel zeer handig om het aantal zoekresultaten te verminderen. Een zoekopdracht voor Neustadt in Duitsland resulteert bijvoorbeeld in een lange lijst met mogelijke resultaten omdat er meerdere steden zijn die deze naam hebben. Door een spatie toe te voegen, gevolgd door de postcode voor een gebied, beperk je de resultaten tot de stad Neustadt die je zoekt.

Ook kun je bijvoorbeeld voor het zoeken in een grote stad een postcode voor een gebied invoeren en in de zoekresultaten het stadscentrum selecteren dat je zoekt.

# Een route plannen met de zoekfunctie

# Een route naar een adres plannen met de zoekfunctie

**Belangrijk**: in het belang van de veiligheid en om afleiding tijdens het rijden te vermijden, kun je het beste altijd je route plannen voordat je op weg gaat.

Als je een route naar een adres wilt plannen met de zoekfunctie, ga je als volgt te werk:

- 1. Tik op de zoekbalk boven aan de kaart of selecteer **Zoek** in het hoofdmenu.
- 2. Gebruik het toetsenbord om het adres in te voeren waarheen je een route wilt plannen.

**Tip**: als je een lettertoets op het toetsenbord <u>ingedrukt houdt</u>, krijg je toegang tot extra tekens als deze beschikbaar zijn. Houd bijvoorbeeld de letter "e" ingedrukt om de volgende tekens weer te geven: 3 e è é ê ë en meer.

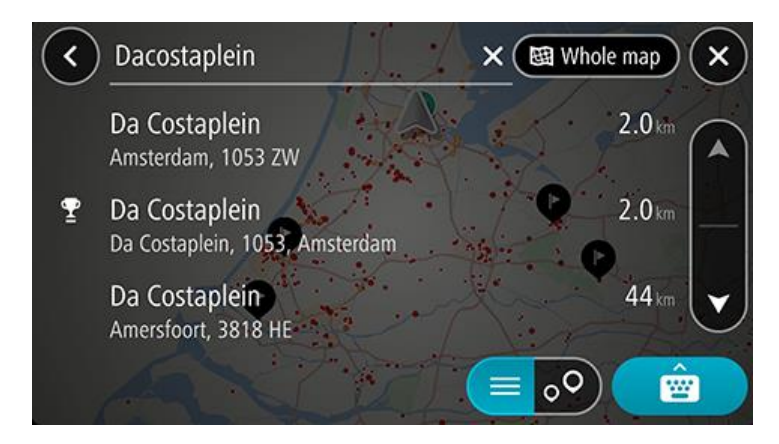

Je kunt op een adres, plaats, stad of postcode zoeken.

**Tip**: als je een specifieke straat in het Verenigd Koninkrijk of in Nederland zoekt, typ je een postcode, gebruik je een spatie en typ je vervolgens het huisnummer. Bijvoorbeeld **1017CT 35**. In andere landen heeft elk gebied zijn eigen postcodes en wordt een lijst met overeenkomende steden, plaatsen en straten in je zoekresultaten weergegeven.

**Opmerking**: er wordt gezocht op de hele kaart. Als je wilt wijzigen hoe de zoekopdracht wordt uitgevoerd, selecteer je de knop rechts van het zoekvak. Je kunt dan wijzigen waar de zoekopdracht wordt uitgevoerd, bijvoorbeeld op de route of in een bepaalde plaats.

3. Tijdens het typen van het adres worden suggesties weergegeven op basis van wat je hebt ingevoerd. Je kunt gewoon doorgaan met typen of een suggestie selecteren.

**Tip**: verberg het toetsenbord of scrol omlaag door de resultatenlijst om meer resultaten te zien. **Tip**: je kunt de resultaten op de kaart of in een lijst weergeven door de knop voor de lijst/kaart te selecteren:

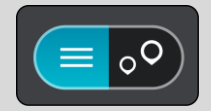

4. Selecteer een voorgesteld adres.
5. Voer een huisnummer in als je een nummer hebt en het nog niet hebt ingevoerd.

**Tip**: als je een huisnummer invoert dat niet wordt gevonden, wordt het nummer rood weergegeven. Het dichtstbijzijnde gevonden huisnummer wordt weergegeven in de Rijd-knop. Je kunt een nieuw huisnummer invoeren of je kunt **Rijd** selecteren om naar het dichtstbijzijnde huisnummer te gaan.

6. Als je een route wilt plannen naar deze bestemming, selecteer je Rijd.

Er wordt een route gepland en je wordt vervolgens naar de bestemming geleid. Zodra je begint te rijden, wordt automatisch de <u>reisbegeleidingsweergave</u> getoond.

**Tip**: als je bestemming in een andere tijdzone ligt, zie je een plusteken (+) of een minteken (-) en het tijdsverschil in hele en halve uren in het kader met aankomstinformatie. De verwachte aankomstijd is de lokale tijd op je bestemming.

Tip: je kunt een tussenstop toevoegen aan een route die je al had gepland.

Tip: je kunt een route opslaan met Mijn routes.

## Een route plannen naar een stadscentrum

**Belangrijk**: in het belang van de veiligheid en om afleiding tijdens het rijden te vermijden, kun je het beste altijd je route plannen voordat je op weg gaat.

Als je een route naar een stadscentrum wilt plannen met de zoekfunctie, ga je als volgt te werk:

- 1. Tik op de zoekbalk boven aan de kaart of selecteer **Zoek** in het hoofdmenu.
- 2. Gebruik het toetsenbord om de naam in te voeren van de locatie waarnaar je een route wilt plannen.

**Tip**: om naar een bepaalde plaats te zoeken, kun je de postcode of het land van de plaats gebruiken. Als je bijvoorbeeld op Essen zoekt, krijg je veel resultaten. Als je op Essen 2910 of Essen België zoekt, dan staat die plaats boven aan de zoekresultaten. Je kunt vervolgens in de plaats zoeken.

**Tip**: er wordt gezocht op de hele kaart. Als je wilt veranderen hoe je zoekt, selecteer je de knop voor het zoektype en kies je een andere zoekoptie.

3. Tijdens het typen van het adres worden suggesties weergegeven op basis van wat je hebt ingevoerd. Je kunt gewoon doorgaan met typen of een suggestie selecteren.

**Tip**: verberg het toetsenbord of scrol omlaag door de resultatenlijst om meer resultaten te zien. **Tip**: je kunt de resultaten op de kaart of in een lijst weergeven door de knop voor de lijst/kaart te selecteren:

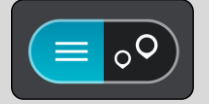

4. Selecteer de stad.

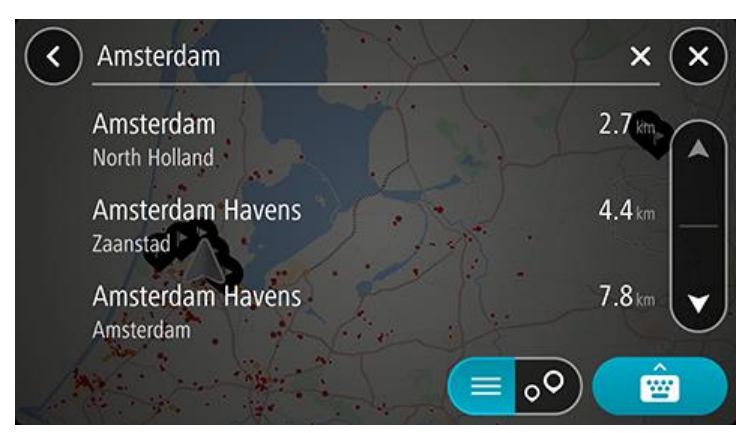

## 5. Selecteer het stadscentrum.

De locatie in het stadscentrum wordt weergegeven op de kaart.

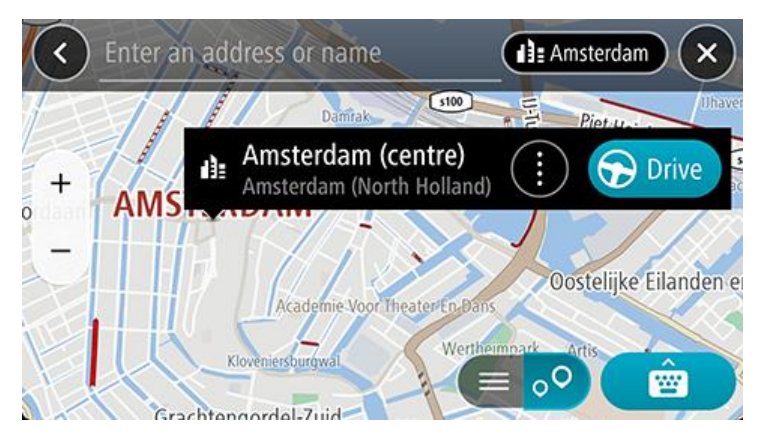

6. Als je een route wilt plannen naar deze bestemming, selecteer je Rijd.

Er wordt een route gepland en je wordt vervolgens naar de bestemming geleid. Zodra je begint te rijden, wordt automatisch de <u>reisbegeleidingsweergave</u> getoond.

**Tip**: als je bestemming in een andere tijdzone ligt, zie je een plusteken (+) of een minteken (-) en het tijdsverschil in hele en halve uren in het kader met aankomstinformatie. De verwachte aankomstijd is de lokale tijd op je bestemming.

Tip: je kunt een tussenstop toevoegen aan een route die je al had gepland.

Tip: je kunt een route opslaan met Mijn routes.

## Een route naar een POI plannen met de zoekfunctie

**Belangrijk**: in het belang van de veiligheid en om afleiding tijdens het rijden te vermijden, kun je het beste altijd je route plannen voordat je op weg gaat.

Als je met de zoekfunctie een route naar een type POI of een specifieke POI wilt plannen, ga je als volgt te werk:

- 1. Tik op de zoekbalk boven aan de kaart of selecteer **Zoek** in het hoofdmenu.
- 2. Gebruik het toetsenbord om de plaats in te voeren waarheen je een route wilt plannen of selecteer een van de populaire POI-categorieën om direct een lijst met deze locaties in je omgeving te zien.

**Tip**: als je een lettertoets op het toetsenbord <u>ingedrukt houdt</u>, krijg je toegang tot extra tekens als deze beschikbaar zijn. Houd bijvoorbeeld de letter "e" ingedrukt om de volgende tekens weer te geven: 3 e è é ê ë en meer.

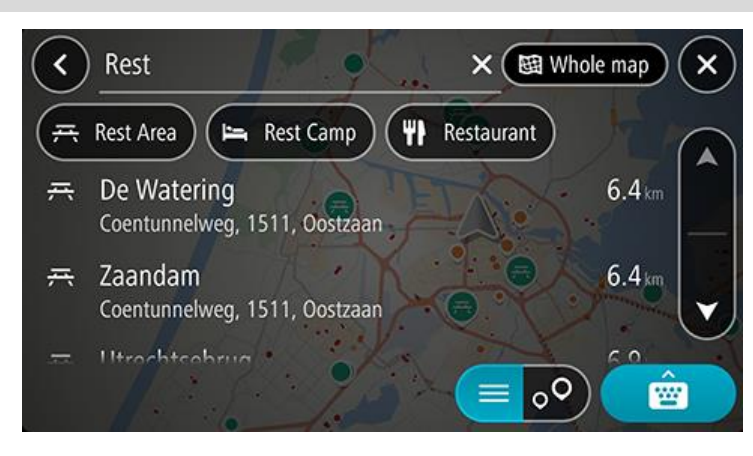

Je kunt naar een POI-categorie zoeken, zoals een restaurant of toeristische attractie. Je kunt ook naar een specifieke POI zoeken, bijvoorbeeld "Rosie's Pizzeria".

**Opmerking**: er wordt gezocht op de hele kaart. Als je wilt veranderen hoe je zoekt, selecteer je de knop voor het zoektype en kies je een andere zoekoptie.

3. Tijdens het typen van het adres worden suggesties weergegeven op basis van wat je hebt ingevoerd. Je kunt gewoon doorgaan met typen of een suggestie selecteren.

**Tip**: verberg het toetsenbord of scrol omlaag door de resultatenlijst om meer resultaten te zien. **Tip**: je kunt de resultaten op de kaart of in een lijst weergeven door de knop voor de lijst/kaart te selecteren:

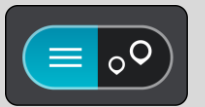

4. Selecteer een POI-categorie of een afzonderlijke POI. Als je een POI-categorie hebt geselecteerd, selecteer je een POI.

De locatie wordt weergegeven op de kaart.

5. Voor meer informatie over de POI selecteer je de POI op de kaart en vervolgens de pop-upmenuknop. Selecteer **Meer informatie** in het pop-upmenu.

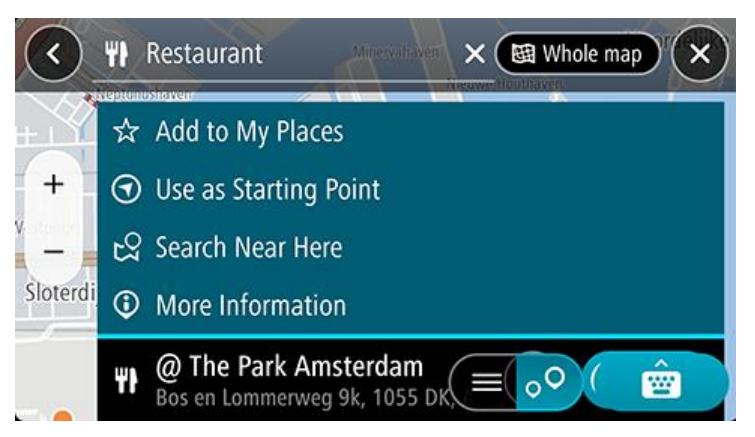

Je ziet meer informatie over de POI, zoals het telefoonnummer, het volledige adres en het e-mailadres.

6. Als je een route wilt plannen naar deze bestemming, selecteer je Rijd.

Er wordt een route gepland en je wordt vervolgens naar de bestemming geleid. Zodra je begint te rijden, wordt automatisch de <u>reisbegeleidingsweergave</u> getoond.

**Tip**: als je bestemming in een andere tijdzone ligt, zie je een plusteken (+) of een minteken (-) en het tijdsverschil in hele en halve uren in het kader met aankomstinformatie. De verwachte aankomstijd is de lokale tijd op je bestemming.

Tip: je kunt een tussenstop toevoegen aan een route die je al had gepland.

Tip: je kunt een route opslaan met Mijn routes.

#### Een route plannen naar een contactpersoon met de zoekfunctie

**Belangrijk**: in het belang van de veiligheid en om afleiding tijdens het rijden te vermijden, kun je het beste altijd je route plannen voordat je op weg gaat.

**Let op**: als je de TomTom GO Navigation-app voor het eerst gebruikt, treedt er mogelijk een korte vertraging op terwijl de app alle contactpersonen met volledige adressen zoekt. Hoe lang dit duurt, is afhankelijk van het aantal contactpersonen in je contactpersonenapp.

**Let op**: je kunt alleen een route plannen naar een contactpersoon met een volledig adres dat terug te vinden is in het kaartgebied dat op je apparaat is geïnstalleerd. Het adres moet bestaan uit een huisnummer, een straat en een plaats.

Als je een route wilt plannen naar een contactpersoon in de contactpersonenapp van je smartphone, ga je als volgt te werk:

- 1. Tik op de zoekbalk boven aan de kaart of selecteer **Zoek** in het hoofdmenu.
- 2. Selecteer Contactpersonen.
- 3. Gebruik het toetsenbord om de naam in te voeren van de contactpersoon naar wie je een route wilt plannen.

Terwijl je typt, worden suggesties weergegeven op basis van wat je hebt ingevoerd. Je kunt doorgaan met typen of een suggestie selecteren.

**Tip**: als je een lettertoets op het toetsenbord <u>ingedrukt houdt</u>, krijg je toegang tot extra tekens als deze beschikbaar zijn. Houd bijvoorbeeld de letter "e" ingedrukt om de volgende tekens weer te geven: 3 e è é ê ë en meer.

Tip: verberg het toetsenbord of scrol omlaag door de resultatenlijst om meer resultaten te zien.

**Tip**: je kunt de resultaten op de kaart of in een lijst weergeven door de knop voor de lijst/kaart te selecteren:

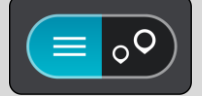

4. Selecteer de gewenste contactpersoon.

**Tip**: als je contactpersoon geen adres bevat, kun je de naam van je contactpersoon indrukken en vasthouden om een adres toe te voegen.

Je contactpersoon wordt weergegeven op de kaart.

**Let op**: als je contactpersoon meerdere adressen heeft, worden alle locaties op de kaart weergegeven. Selecteer een locatie om het adres te weergeven

5. Als je een route wilt plannen naar deze bestemming, selecteer je Rijd.

Er wordt een route gepland en je wordt vervolgens naar de bestemming geleid. Zodra je begint te rijden, wordt automatisch de <u>reisbegeleidingsweergave</u> getoond.

**Tip**: als je bestemming in een andere tijdzone ligt, zie je een plusteken (+) of een minteken (-) en het tijdsverschil in hele en halve uren in het kader met aankomstinformatie. De verwachte aankomstijd is de lokale tijd op je bestemming.

Tip: je kunt een tussenstop toevoegen aan een route die je al had gepland.

Tip: je kunt een route opslaan met Mijn routes.

#### Een route plannen met behulp van de kaart

**Belangrijk**: in het belang van de veiligheid en om afleiding tijdens het rijden te vermijden, kun je het beste altijd je route plannen voordat je op weg gaat.

Om een route te plannen met behulp van de kaart, doe je het volgende:

1. <u>Verplaats de kaart</u> en zoom in totdat je de bestemming ziet waar je naartoe wilt navigeren.

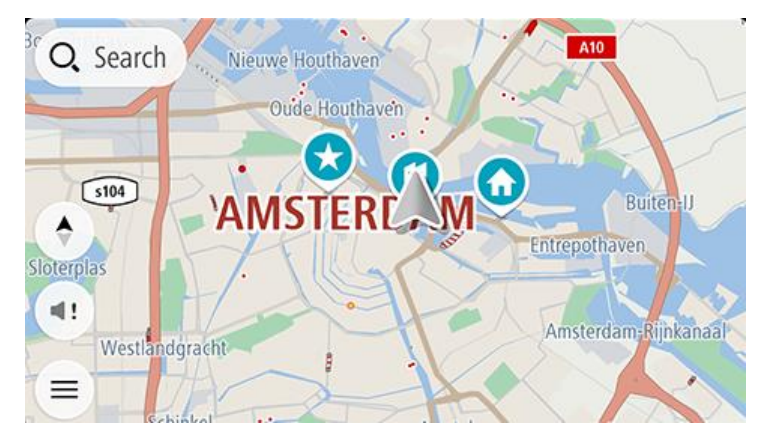

**Tip**: je kunt ook een kaartsymbool selecteren om het pop-upmenu te openen. Vervolgens selecteer je de knop **Rijd** om een route naar deze locatie te plannen.

2. Wanneer je de bestemming hebt gevonden op de kaart, selecteer je deze door het scherm ongeveer één seconde ingedrukt te houden.

In een pop-upmenu wordt het dichtstbijzijnde adres getoond.

3. Als je een route wilt plannen naar deze bestemming, selecteer je **Rijd**.

Er wordt een route gepland en je wordt vervolgens naar de bestemming geleid. Zodra je begint te rijden, wordt automatisch de reisbegeleidingsweergave getoond.

**Tip**: je kunt de locatie die je hebt geselecteerd, ook op andere manieren gebruiken. Zo kun je deze toevoegen aan <u>Mijn plaatsen</u> door de knop voor het pop-upmenu te selecteren.

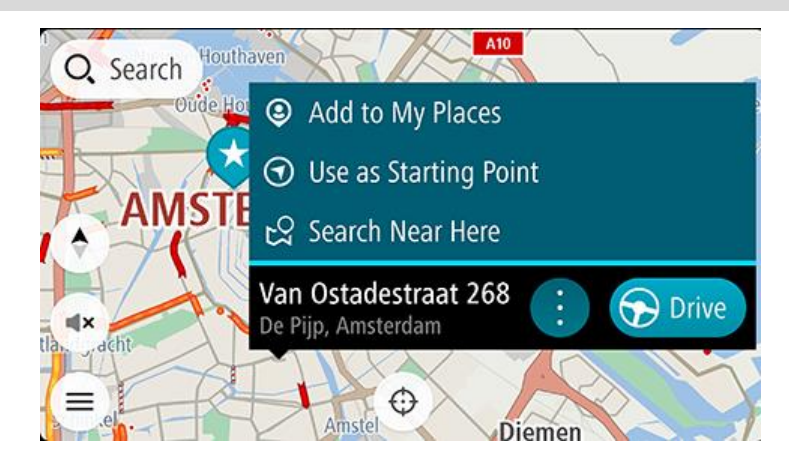

**Tip**: als je bestemming in een andere tijdzone ligt, zie je een plusteken (+) of een minteken (-) en het tijdsverschil in hele en halve uren in het kader met aankomstinformatie. De verwachte aankomstijd is de lokale tijd op je bestemming.

Tip: je kunt een tussenstop toevoegen aan een route die je al had gepland.

Een route plannen met behulp van Mijn plaatsen

Als je vanaf je huidige locatie wilt navigeren naar een van Mijn plaatsen, ga je als volgt te werk:

1. Selecteer **Mijn plaatsen** in het hoofdmenu.

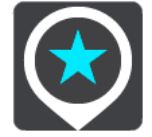

Er wordt een lijst met al je plaatsen geopend.

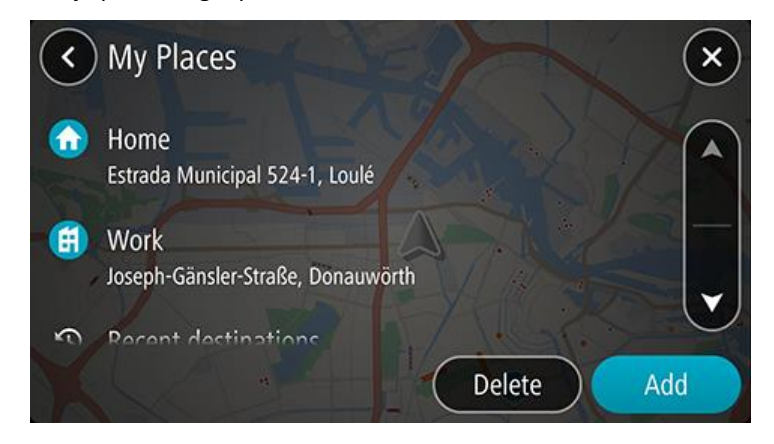

Selecteer de plaats waar je naartoe wilt navigeren.
 De door jou gekozen plaats wordt met een pop-upmenu op de kaart getoond.

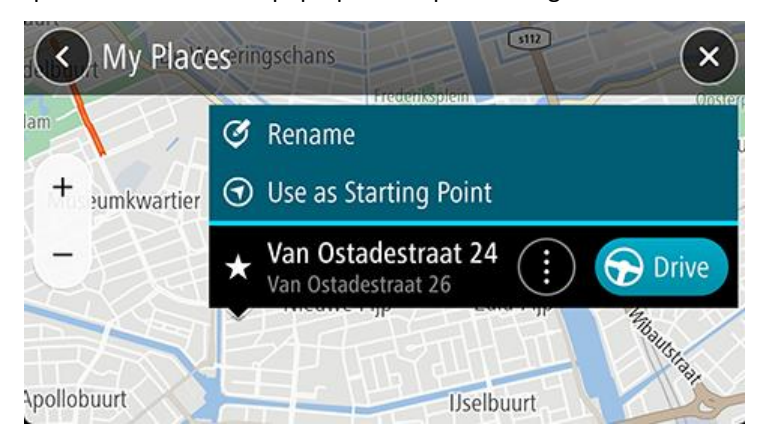

3. Als je een route wilt plannen naar deze bestemming, selecteer je Rijd.

Er wordt een route gepland en je wordt vervolgens naar de bestemming geleid. Zodra je begint te rijden, wordt automatisch de reisbegeleidingsweergave getoond.

**Tip**: als je bestemming in een andere tijdzone ligt, zie je een plusteken (+) of een minteken (-) en het tijdsverschil in hele en halve uren in het kader met aankomstinformatie. De verwachte aankomstijd is de lokale tijd op je bestemming.

**Tip**: je kunt een tussenstop toevoegen aan een route die je al had gepland.

#### Een route plannen naar een contactpersoon met Mijn plaatsen

**Belangrijk**: in het belang van de veiligheid en om afleiding tijdens het rijden te vermijden, kun je het beste altijd je route plannen voordat je op weg gaat.

**Let op**: als je de TomTom GO Navigation-app voor het eerst gebruikt, treedt er mogelijk een korte vertraging op terwijl de app alle contactpersonen met volledige adressen zoekt. Hoe lang dit duurt, is afhankelijk van het aantal contactpersonen in je contactpersonenapp.

**Let op**: je kunt alleen een route plannen naar een contactpersoon met een volledig adres dat terug te vinden is in het kaartgebied dat op je apparaat is geïnstalleerd. Het adres moet bestaan uit een huisnummer, een straat en een plaats.

Als je een route wilt plannen naar een contactpersoon in de contactpersonenapp van je smartphone, ga je als volgt te werk:

1. Selecteer Mijn plaatsen in het hoofdmenu.

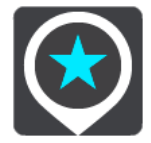

- 2. Selecteer Contactpersonen.
- 3. Selecteer een contactpersoon.

Het adres van de contactpersoon wordt weergegeven op de kaart.

**Let op**: als je contactpersoon meerdere adressen heeft, worden alle locaties op de kaart weergegeven. Selecteer een locatie om het adres te weergeven.

4. Als je een route wilt plannen naar deze bestemming, selecteer je Rijd.

Er wordt een route gepland en je wordt vervolgens naar de bestemming geleid. Zodra je begint te rijden, wordt automatisch de <u>reisbegeleidingsweergave</u> getoond.

**Tip**: als je bestemming in een andere tijdzone ligt, zie je een plusteken (+) of een minteken (-) en het tijdsverschil in hele en halve uren in het kader met aankomstinformatie. De verwachte aankomsttijd is de lokale tijd op je bestemming.

Tip: je kunt een route opslaan met Mijn routes.

## Een route plannen vanuit je contactpersonenapp

**Belangrijk**: in het belang van de veiligheid en om afleiding tijdens het rijden te vermijden, kun je het beste altijd je route plannen voordat je op weg gaat.

**Let op**: als je een route wilt plannen op basis van een contactpersoon in de contactpersonenapp op je smartphone, moet de contactpersoon een volledig adres hebben.

Als je een route wilt plannen op basis van een contactpersoon in de contactpersonenapp van je smartphone, ga je als volgt te werk:

- 1. Open de contactpersonenapp op je telefoon.
- 2. Selecteer de contactpersoon naar wie je een route wilt plannen.
- 3. Selecteer het adres van de contactpersoon.
- Het optiescherm wordt geopend.
- 4. Selecteer de knop van de TomTom GO Navigation-app.
- 5. De TomTom GO Navigation-app wordt geopend.
- 6. Als je een route wilt plannen naar deze bestemming, selecteer je Rijd.

Er wordt een route gepland en je wordt vervolgens naar de bestemming geleid. Zodra je begint te rijden, wordt automatisch de <u>reisbegeleidingsweergave</u> getoond.

**Tip**: als je bestemming in een andere tijdzone ligt, zie je een plusteken (+) of een minteken (-) en het tijdsverschil in hele en halve uren in het kader met aankomstinformatie. De verwachte aankomstijd is de lokale tijd op je bestemming.

Tip: je kunt een route opslaan met Mijn routes.

## Een route naar een foto met een geotag plannen

**Belangrijk**: in het belang van de veiligheid en om afleiding tijdens het rijden te vermijden, kun je het beste altijd je route plannen voordat je op weg gaat.

**Tip:** een foto met geotag heeft de locatie waarop de foto is genomen opgeslagen in het fotobestand. Je kunt het geotaggen van foto's inschakelen in de instellingen van je telefoon.

Als je een route wilt plannen naar een foto met geotag in je smartphone-galerij, kun je het volgende doen:

1. Selecteer **Mijn plaatsen** in het hoofdmenu.

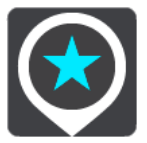

- 2. Selecteer Foto's.
- 3. Selecteer de foto in je galerij.

Het adres van de foto wordt boven de foto getoond.

4. Als je een route wilt plannen naar deze bestemming, selecteer je Rijd.

Er wordt een route gepland en je wordt vervolgens naar de bestemming geleid. Zodra je begint te rijden, wordt automatisch de <u>reisbegeleidingsweergave</u> getoond.

**Tip**: als je bestemming in een andere tijdzone ligt, zie je een plusteken (+) of een minteken (-) en het tijdsverschil in hele en halve uren in het kader met aankomstinformatie. De verwachte aankomstijd is de lokale tijd op je bestemming.

Tip: je kunt een tussenstop toevoegen aan een route die je al had gepland.

#### Een route plannen met coördinaten

**Belangrijk**: in het belang van de veiligheid en om afleiding tijdens het rijden te vermijden, kun je het beste altijd je route plannen voordat je op weg gaat.

Als je een route wilt plannen met coördinaten, ga je als volgt te werk:

- 1. Tik op de zoekbalk boven aan de kaart of selecteer **Zoek** in het hoofdmenu.
  - Het zoekscherm wordt geopend en er wordt een toetsenbord weergegeven.
- 2. Selecteer de knop voor het zoektype rechts van het zoekvak.

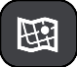

3. Selecteer Lengte- en breedtegraad.

Tip: de voorbeeldcoördinaten op het scherm zijn je huidige lengte- en breedtegraad.

- 4. Typ de twee coördinaten. Je kunt de volgende typen coördinaten invoeren:
  - Decimale waarden, bijvoorbeeld:

N 51.51000 W 0.13454 51.51000 -0.13454

**Tip**: voor decimale waarden hoef je geen letter te gebruiken om de lengte- en breedtegraad aan te geven. Voor locaties die ten westen liggen van de nulmeridiaan en locaties die ten zuiden liggen van de evenaar, wordt een minteken (-) voor de coördinaten geplaatst.

Graden, minuten en seconden, bijvoorbeeld:

N 51°30'31" W 0°08'34"

Standaard GPS-coördinaten, bijvoorbeeld:

N 51 30.525 W 0 08.569

**Let op**: de balk onder de coördinaten wordt rood als je coördinaten invoert die niet worden herkend door je TomTom GO Navigation.

5. Tijdens het typen worden suggesties weergegeven op basis van wat je hebt ingevoerd. Je kunt gewoon doorgaan met typen of een suggestie selecteren.

De dichtstbijzijnde straat wordt weergegeven. Als deze niet kan worden gevonden, worden de coördinaten weergegeven.

- Selecteer een suggestie voor je bestemming. De locatie wordt weergegeven op de kaart.
- 7. Als je een route wilt plannen naar deze bestemming, selecteer je Rijd.

Er wordt een route gepland en je wordt vervolgens naar de bestemming geleid. Zodra je begint te rijden, wordt automatisch de <u>reisbegeleidingsweergave</u> getoond.

**Tip**: als je bestemming in een andere tijdzone ligt, zie je een plusteken (+) of een minteken (-) en het tijdsverschil in hele en halve uren in het kader met aankomstinformatie. De verwachte aankomstijd is de lokale tijd op je bestemming.

Tip: je kunt een tussenstop toevoegen aan een route die je al had gepland.

Tip: je kunt een route opslaan met Mijn routes.

#### Een route van tevoren plannen

Je kunt een route van tevoren plannen voordat je de route gaat rijden. Je kunt de route opslaan als onderdeel van je lijst Mijn routes.

Als je een route van tevoren wilt plannen, ga je als volgt te werk:

Tik op de zoekbalk boven aan de kaart of selecteer **Zoek** in het hoofdmenu.

Het zoekscherm wordt geopend en er wordt een toetsenbord weergegeven.

**Tip**: als je geen zoekopdracht wilt gebruiken om je beginpunt en bestemming te kiezen, ga je naar de kaartweergave en houd je een locatie ingedrukt om de locatie te selecteren.

- 1. Gebruik het toetsenbord om de naam in te voeren van de locatie die je als beginpunt wilt gebruiken.
- 2. Selecteer een voorgesteld adres of voorgestelde POI. De locatie wordt weergegeven op de kaart.
- 3. Selecteer de knop voor het pop-upmenu.

In een pop-upmenu wordt een lijst met opties weergegeven.

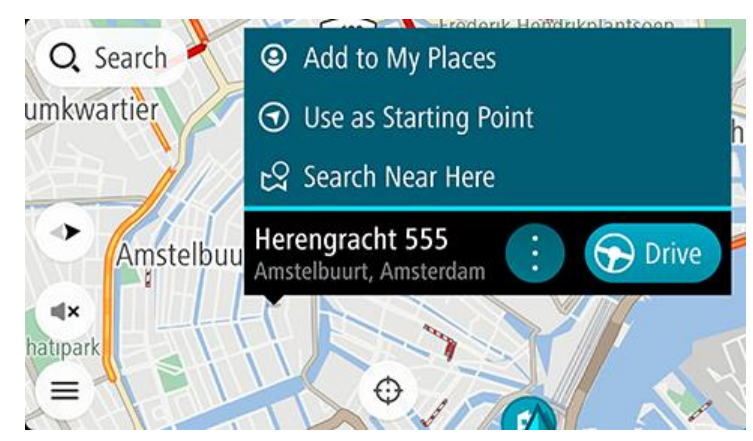

4. Selecteer Gebruik als beginpunt.

5. Herhaal de bovenstaande stappen om een bestemming voor je route te selecteren.

Je route wordt gepland met het door jou gekozen beginpunt en de door jou gekozen bestemming. De geschatte reistijd wordt boven aan de routebalk weergegeven.

**Tip**: tussenstops, POI's en plaatsen kunnen allemaal via de bijbehorende pop-upmenu's worden geselecteerd als beginpunt.

Tip: je kunt de route opslaan in Mijn routes.

6. Selecteer **Rijd** boven aan het scherm om naar het beginpunt te rijden.

Het beginpunt van de route wordt omgezet in je eerste tussenstop en vervolgens wordt de route gepland. Je wordt vanaf je huidige locatie naar je bestemming geleid. Zodra je begint te rijden, wordt automatisch de reisbegeleidingsweergave getoond.

#### Het beginpunt wijzigen en van je huidige locatie het beginpunt maken

- 1. Selecteer het startpunt van de route in de kaartweergave.
- 2. Selecteer de knop voor het pop-upmenu.

In een pop-upmenu wordt een lijst met opties weergegeven.

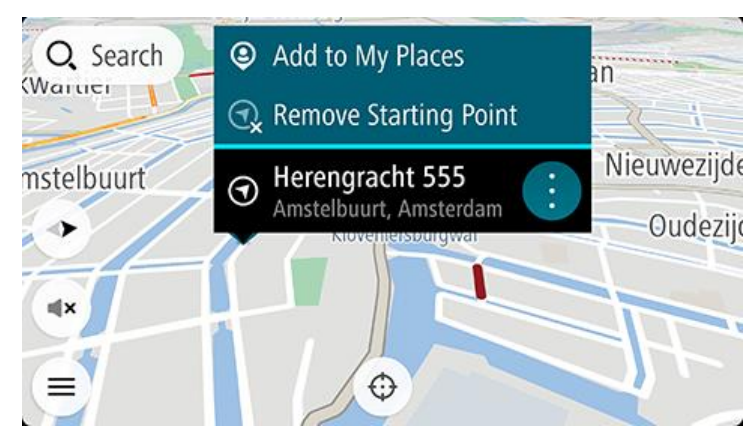

#### 3. Selecteer Verwijder beginpunt.

Je route wordt opnieuw gepland met je huidige locatie als beginpunt. Het oorspronkelijke beginpunt is uit je route verwijderd.

#### Het beginpunt wijzigen in een tussenstop

- 1. Selecteer het beginpunt op de route in de kaartweergave.
- 2. Selecteer de knop voor het pop-upmenu.

In een pop-upmenu wordt een lijst met opties weergegeven.

3. Selecteer Wijzig in tussenstop.

Je route wordt opnieuw gepland, waarbij het beginpunt is gewijzigd in een tussenstop en je huidige locatie wordt gebruikt als het beginpunt.

## Een parkeergelegenheid zoeken

**Belangrijk**: in het belang van de veiligheid en om afleiding tijdens het rijden te vermijden, kun je het beste altijd je route plannen voordat je op weg gaat.

Als je een parkeergelegenheid zoekt, ga je als volgt te werk:

1. Selecteer de hoofdmenuknop om het hoofdmenu te openen.

## 2. Selecteer Parkeren.

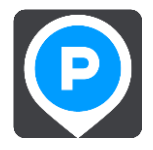

De kaart wordt geopend en er worden locaties van parkeergelegenheden getoond.

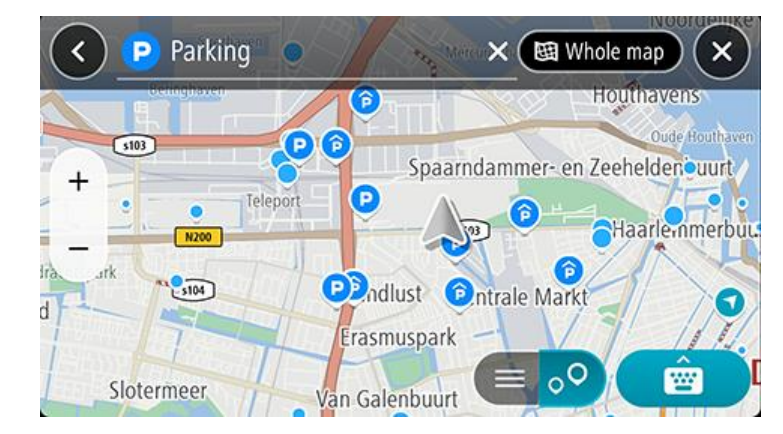

Als er een route is gepland, worden op de kaart parkeergelegenheden getoond in de buurt van je bestemming. Als er geen route is gepland, worden op de kaart parkeergelegenheden in getoond de buurt van je huidige locatie.

Je kunt op het scherm een lijst met parkeergelegenheden weergeven door te drukken op deze knop:

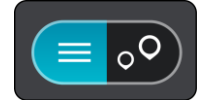

Je kunt een parkeergelegenheid selecteren in de lijst als je deze wilt vinden op de kaart.

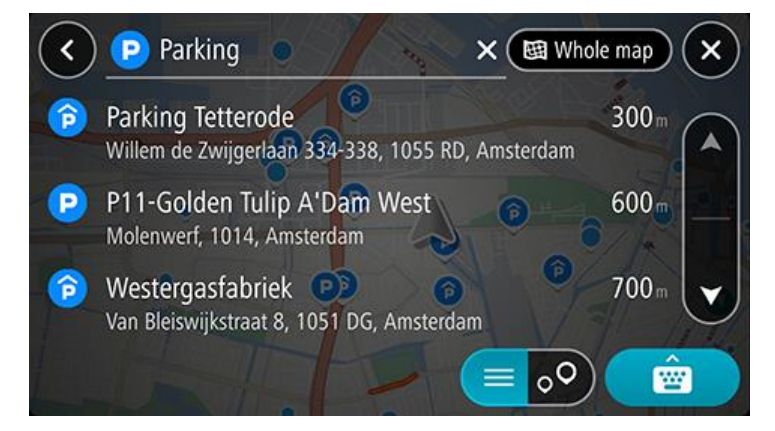

Als je wilt wijzigen hoe de zoekopdracht wordt uitgevoerd, selecteer je de knop rechts van het zoekvak. Vervolgens kun je wijzigen waar de zoekopdracht wordt uitgevoerd, bijvoorbeeld om te zoeken in de buurt van je huidige locatie of op de hele kaart.

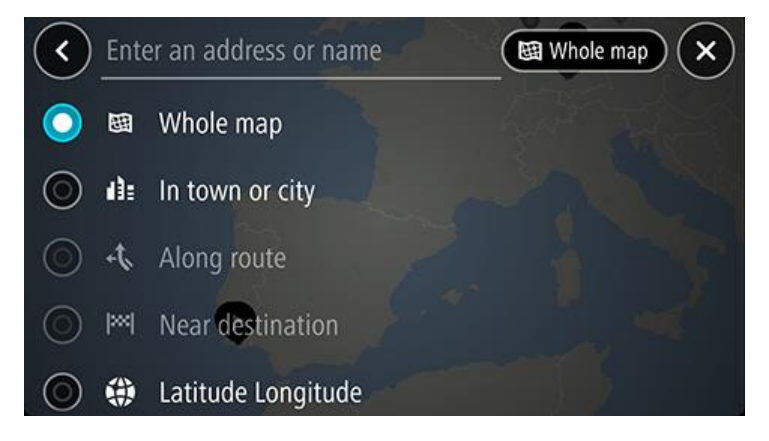

3. Selecteer een parkeerplaats op de kaart of in de lijst en open vervolgens het pop-upmenu. Het pop-upmenu wordt geopend met de naam van de parkeergelegenheid.

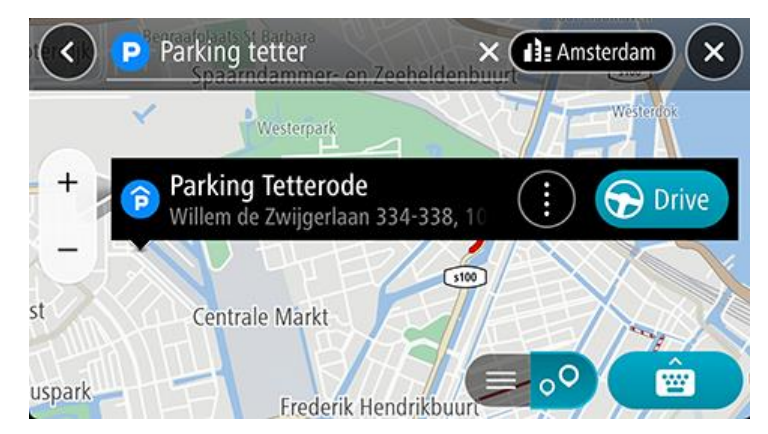

Selecteer Rijd. De parkeerplaats vervangt je eindbestemming.
 Als je je bestaande bestemming wilt behouden, selecteer je de optie Voeg toe aan huidige route. De parkeerplaats wordt vervolgens toegevoegd als een tussenstop direct voor de eindbestemming en je

Opmerking: de optie Voeg toe aan huidige route is alleen beschikbaar als je een route hebt gepland.

Er wordt een route gepland en je wordt vervolgens naar de bestemming geleid. Zodra je begint te rijden, wordt automatisch de reisbegeleidingsweergave getoond.

## Een benzinestation zoeken

**Belangrijk**: in het belang van de veiligheid en om afleiding tijdens het rijden te vermijden, kun je het beste altijd je route plannen voordat je op weg gaat.

Als je een benzinestation zoekt, ga je als volgt te werk:

bestaande bestemming blijft ongewijzigd.

1. Selecteer de hoofdmenuknop om het hoofdmenu te openen.

## 2. Selecteer Benzinestation.

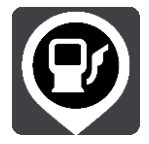

De kaart wordt geopend en er worden locaties van benzinestations getoond.

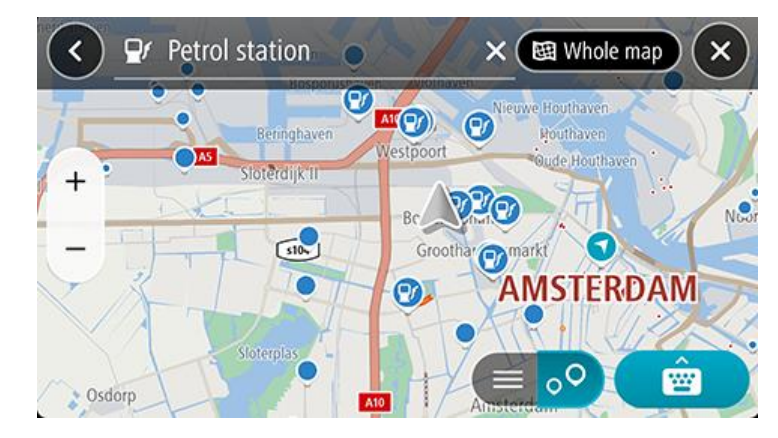

Als er een route is gepland, worden op de kaart benzinestations getoond die op de route liggen. Als er geen route is gepland, worden op de kaart benzinestations getoond in de buurt van je huidige locatie. Je kunt op het scherm een lijst met benzinestations weergeven door te drukken op deze knop:

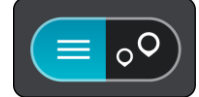

Je kunt een benzinestation selecteren in de lijst als je dit wilt vinden op de kaart.

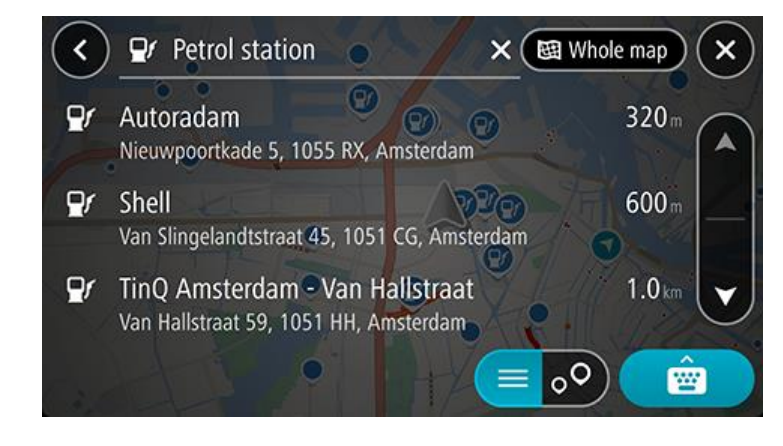

Als je wilt wijzigen hoe de zoekopdracht wordt uitgevoerd, selecteer je de knop rechts van het zoekvak. Vervolgens kun je wijzigen waar de zoekopdracht wordt uitgevoerd, bijvoorbeeld om te zoeken in de buurt van je huidige locatie of op de hele kaart.

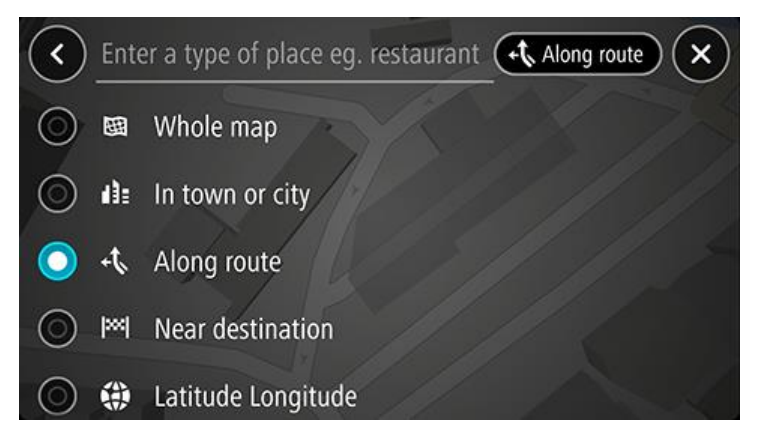

3. Selecteer een benzinestation op de kaart of in de lijst en open vervolgens het pop-upmenu. Er wordt een pop-upmenu geopend met de naam van het benzinestation.

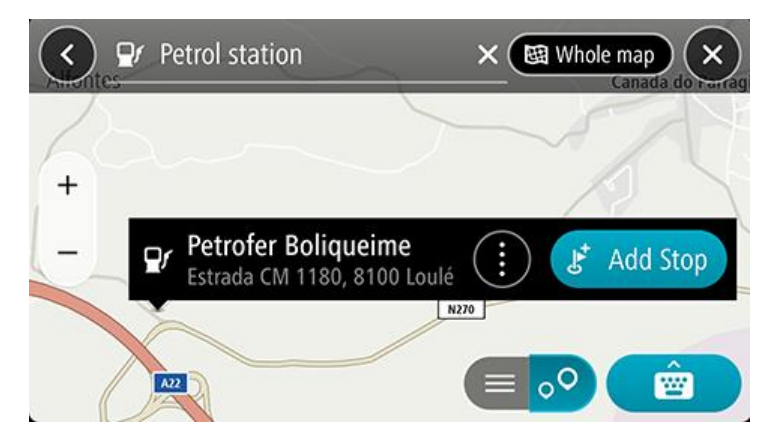

4. Selecteer Rijd. Het benzinestation vervangt je eindbestemming.

Als je je bestaande bestemming wilt behouden, selecteer je de optie **Voeg tussenstop toe**. Het benzinestation wordt dan toegevoegd als tussenstop vlak voor de eindbestemming en je bestaande bestemming blijft ongewijzigd.

Opmerking: de optie Voeg tussenstop toe is alleen beschikbaar als je een route hebt gepland.

Er wordt een route gepland en je wordt vervolgens naar de bestemming geleid. Zodra je begint te rijden, wordt automatisch de reisbegeleidingsweergave getoond.

## Je bestemming en aankomsttijd delen

- 1. Plan een route.
- 2. Tik op het kader met aankomstinformatie boven aan de routebalk.

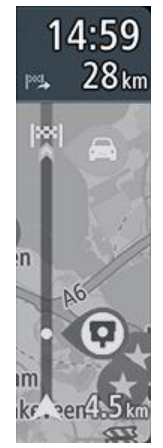

De pop-up **Deel aankomsttijd** wordt geopend.

- 3. Selecteer de app die je wilt gebruiken voor het delen van je bestemming en aankomsttijd.
- 4. Voltooi de stappen in de app die je hebt geselecteerd.

Je bestemming en aankomsttijd worden in een standaardbericht in de app weergegeven. Je kunt het bericht bewerken voordat je het verstuurt of plaatst.

# Je route wijzigen

## Het menu Huidige route

Wanneer je een route hebt gepland, selecteer je in het hoofdmenu de knop **Huidige route** om het menu Huidige route te openen.

De volgende knoppen zijn beschikbaar in het menu:

| Wis route                   | Selecteer deze knop om de huidige geplande route te wissen.<br>Het menu Huidige route wordt gesloten en je keert terug naar de kaartweergave.                                                                                                    |
|-----------------------------|----------------------------------------------------------------------------------------------------|
| Sla volgende stop<br>over   | Selecteer deze knop om <u>de volgende tussenstop over te slaan</u> .                                                                                                    |
| Zoek alternatief            | Selecteer deze knop om maximaal drie alternatieve routes weer te geven in de kaartweergave.                                                                                                    |
| Vermijd wegversper-<br>ring | Selecteer deze knop om <u>een onverwacht obstakel te vermijden</u> dat de weg op je<br>route blokkeert.                                                                                                    |
| Vermijd tolwegen en<br>meer | Selecteer deze knop om bepaalde typen route-elementen te vermijden die zich op<br>je huidige geplande route bevinden. Hieronder vallen bijvoorbeeld veerboten,<br>tolwegen en onverharde wegen.<br>Je kunt ook <u>route-elementen vermijden</u> met de routebalk. |
| Vermijd deel van<br>route   | Selecteer deze knop om een deel van een route te vermijden.                                                                                                    |

| Toon instructies               | <ul> <li>Selecteer deze knop om een lijst met stapsgewijze instructies voor je geplande route weer te geven.</li> <li>De instructies bevatten het volgende: <ul> <li>Je huidige locatie.</li> <li>Straatnamen.</li> </ul> </li> <li>Maximaal twee wegnummers die worden getoond op verkeersborden, voor zover mogelijk.</li> <li>Een instructiepijl.</li> <li>Een instructiebeschrijving.</li> <li>De afstand tussen twee opeenvolgende instructies.</li> <li>Het afritnummer.</li> <li>De volledige adressen van tussenstops op je route.</li> </ul> <li>Tip: selecteer een instructie om een voorbeeld weer te geven van dat deel van de route op de kaartweergave.</li> <li>Je kunt ook het instructiekader selecteren in <u>de reisbegeleidingsweergave</u> om stapsgewijze instructies te zien.</li> |  |  |
|--------------------------------|----------------------------------------------------------------------------------------------------|--|--|
| Deel aankomsttijd              | Selecteer deze knop om je aankomsttijd te delen met vrienden met andere apps<br>op je apparaat.                                                                                                    |  |  |
| Voeg tussenstop toe            | Selecteer deze knop als je een tussenstop wilt toevoegen aan je huidige geplande<br>route. Je kunt ook direct vanaf de kaart tussenstops toevoegen aan je route.                                                                                                    |  |  |
| Voeg toe aan Mijn<br>routes    | Als je een nieuwe route plant die nog niet is opgeslagen, zie je deze knop.<br>Selecteer deze knop om deze route op te slaan als onderdeel van de lijst Mijn<br>routes.                                                                                                    |  |  |
| Wijzig routetype               | Selecteer deze knop om het routetype te wijzigen waarmee je route wordt<br>gepland. Je route wordt opnieuw berekend aan de hand van het nieuwe<br>routetype.                                                                                                    |  |  |
| Wijzig volgorde<br>tussenstops | Selecteer deze knop om de lijsten met tussenstops voor je huidige route weer te geven. Je kunt nu de volgorde van de tussenstops op je route wijzigen.                                                                                                    |  |  |
| Rijd naar route                | Selecteer <b>Rijd naar route</b> om een route te berekenen vanaf je huidige locatie naar<br>het beginpunt van Mijn route. Het beginpunt wordt omgezet naar een tussenstop.                                                                                                    |  |  |

#### **Toon routevoorbeeld** Selecteer deze knop als je een voorbeeld wilt bekijken van je geplande route.

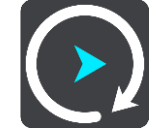

#### Beslis door te sturen

Terwijl je je route volgt, kun je TomTom GO Navigation een alternatieve route zoeken om verkeersincidenten te vermijden. Deze is in het groen op je kaartweergave te zien. Het beslispunt is in het groen te zien op de routebalk.

Stuur je op het beslispunt naar de alternatieve route, dan wordt je route-informatie automatisch bijgewerkt en op het scherm getoond.

#### Een wegversperring vermijden

Als er een wegversperring op je route ligt, kun je de route wijzigen om deze te vermijden.

1. In de reisbegeleidingsweergave selecteer je het symbool voor de huidige locatie of het snelheidskader.

Tip: het snelheidskader wordt pas weergegeven als je bent begonnen met het rijden van je route.

2. Selecteer Vermijd wegversperring.

Er wordt een nieuwe route gezocht die de wegversperring vermijdt. Afhankelijk van het wegennetwerk zie je mogelijk twee alternatieven van jouw locatie naar je bestemming.

De nieuwe route wordt weergegeven op de kaartweergave en het verschil in reistijd in een ballon.

Let op: als er geen wegversperring bestaat, is het wellicht niet mogelijk om een alternatieve route te vinden.

3. Selecteer de nieuwe route door de tijdballon te selecteren.

De begeleiding naar je bestemming wordt hervat en de wegversperring wordt vermeden. Zodra je begint te rijden, wordt automatisch de reisbegeleidingsweergave getoond.

#### Deel van een route vermijden

Als een deel van de weg is versperd of als je een deel van een route wilt vermijden, kun je een specifiek gedeelte van de route selecteren om te vermijden.

- 1. Selecteer de hoofdmenuknop om het hoofdmenu te openen.
- 2. Selecteer Huidige route.

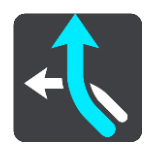

3. Selecteer Vermijd deel van route.

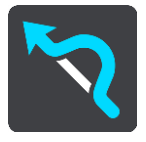

Er wordt een scherm geopend met een lijst van de delen waar je huidige route uit bestaat.

Selecteer het deel van de route dat je wilt vermijden.
 Een voorbeeld op de kaart laat zien welk deel je hebt gekozen.

#### 5. Selecteer Vermijd.

Er wordt een nieuwe route gezocht die het geselecteerde deel van de route vermijdt. De nieuwe route wordt getoond in de kaartweergave.

Let op: als er geen routedelen bestaan, is het wellicht niet mogelijk om een alternatieve route te vinden.

De begeleiding naar je bestemming wordt hervat en het geselecteerde deel van de route wordt vermeden. Zodra je begint te rijden, wordt automatisch de reisbegeleidingsweergave getoond.

#### Een alternatieve route zoeken

**Belangrijk**: in het belang van de veiligheid en om afleiding tijdens het rijden te vermijden, kun je het beste altijd je route plannen voordat je op weg gaat.

Je kunt als volgt een alternatieve route vinden:

- 1. Plan een route zoals je normaal doet.
- 2. Selecteer de route in de kaartweergave.
- 3. Selecteer de pop-upmenuknop om het menu te openen.
- 4. Selecteer Alternatieve route en vervolgens Zoek alternatief.

Er worden tot drie alternatieve routes in de kaartweergave weergegeven. Voor elke alternatieve route zie je in een ballon het verschil in reistijd. Je kunt ook de knop **km/mijl** selecteren om het verschil als een afstand te weergeven.

**Tip**: informatie van de Lifetime Traffic-service wordt gebruikt voor het berekenen van alternatieve routes. Een route die 50% meer tijd kost dan de oorspronkelijke route, wordt niet weergegeven.

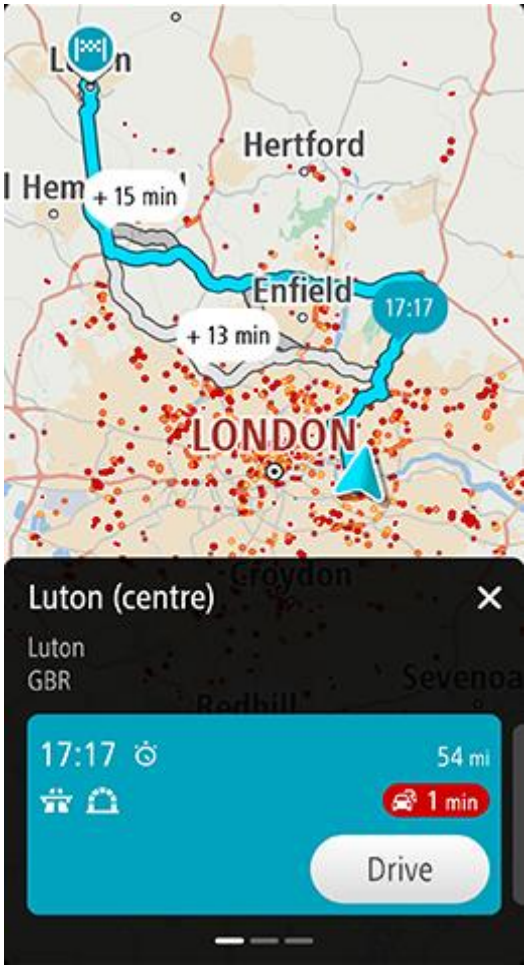

Het routedetailsvenster geeft voor de gekozen route weer:

- De aankomsttijd
- De afstand
- Eventuele vertragingen op de route (zoals files, wegwerkzaamheden) die invloed hebben op je aankomsttijd
- Pictogrammen voor specifieke kenmerken van de route, zoals tol, snelweg of tunnels die invloed kunnen hebben op je reis.
- 1. Swipe naar links en rechts om details van de andere routes te tonen. Als je dit doet, wordt de route op de kaart gemarkeerd.
- 2. Selecteer de gekozen route door op de knop **Rijd** te tikken

Je wordt vervolgens naar je bestemming geleid. Zodra je begint te rijden, wordt automatisch de <u>reisbe-geleidingsweergave</u> getoond.

**Opmerking**: je kunt ook alternatieve routes zoeken. Selecteer hiervoor **Huidige route** in het hoofdmenu en selecteer vervolgens **Zoek alternatief.** 

## Het routetype wijzigen

**Belangrijk**: in het belang van de veiligheid en om afleiding tijdens het rijden te vermijden, kun je het beste altijd je route plannen voordat je op weg gaat.

- 1. Plan een route zoals je normaal doet.
- 2. Selecteer de route in de kaartweergave.
- 3. Selecteer de pop-upmenuknop om het menu te openen.
- 4. Selecteer Alternatieve route.
- 5. Selecteer **Wijzig routetype** als je het type route wilt wijzigen dat je naar je huidige bestemming hebt gepland. Je route wordt opnieuw berekend aan de hand van het nieuwe routetype.

Je kunt uit de volgende routetypen kiezen:

- **Snelste route** de snelste route naar je bestemming. De route wordt constant gecontroleerd, waarbij rekening wordt gehouden met de verkeersomstandigheden.
- Kortste route de kortste route naar je bestemming. Dit is niet altijd de snelste route, vooral niet als de route door een dorp of stad loopt.
- Milieuvriendelijkste route de meest brandstofzuinige route.
- Kronkelroute de route met de meeste bochten.
- Vermijd snelwegen alle snelwegen worden vermeden.

Je kunt het standaardroutetype instellen in het menu Instellingen.

## Elementen op een route vermijden

Je kunt ervoor kiezen om bepaalde elementen te vermijden die zich op je huidige geplande route bevinden. Je kunt de volgende route-elementen vermijden:

- Tolwegen
- Veerboten en autotreinen
- Carpoolstroken
- Onverharde wegen
- Tunnels

**Let op**: carpoolstroken worden soms ook wel HOV-stroken (High Occupancy Vehicle) genoemd en zijn niet in elk land beschikbaar. Als je gebruik wilt maken van deze rijstroken, moet je auto bijvoorbeeld meer dan één inzittende hebben of milieuvriendelijke brandstof gebruiken.

Als je ervoor kiest een route-element te vermijden, wordt er een nieuwe route gepland.

Bij Routeplanning in het menu Instellingen kun je instellen hoe elk route-element wordt verwerkt wanneer er een nieuwe route wordt gepland.

Als je een bepaald element op je route wilt vermijden, ga je als volgt te werk:

- 1. Selecteer de hoofdmenuknop om het hoofdmenu te openen.
- 2. Selecteer Huidige route.

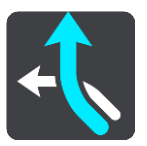

3. Selecteer Vermijd tolwegen en meer.

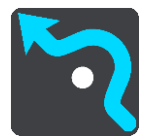

Er wordt een scherm geopend met een lijst van de elementen die je kunt vermijden. Elementen die zich op je route bevinden, worden gemarkeerd.

- 4. Selecteer de functie die je wilt vermijden.
- 5. Selecteer OK.

Er wordt een nieuwe gezocht die het route-element vermijdt. De nieuwe route wordt getoond in de kaartweergave.

Let op: als er geen route-elementen bestaan, is het wellicht niet mogelijk om een alternatieve route te vinden.

Je wordt weer naar je bestemming geleid. Zodra je begint te rijden, wordt automatisch de reisbegeleidingsweergave getoond.

#### Een incident of route-element vermijden met de routebalk

Je kunt een incident of route-element op je route vermijden.

Let op: als er geen incidenten of route-elementen bestaan, is het wellicht niet mogelijk om een alternatieve route te vinden.

- 1. Selecteer het symbool voor het route-element dat je wilt vermijden in de routebalk.
- 2. Het route-element wordt samen met een pop-upmenu op de kaart getoond.
- Selecteer Vermijd in het pop-upmenu.
   Er wordt een nieuwe route gezocht die het route-element vermijdt.

Een tussenstop toevoegen aan je route via het menu Huidige route

- 1. Selecteer Huidige route in het hoofdmenu.
- 2. Selecteer Voeg tussenstop toe.

De kaartweergave wordt getoond.

3. Als je een tussenstop wilt selecteren, voer je een van de volgende stappen uit:

 Zoom in op de kaart en houd een locatie ingedrukt om deze te selecteren. Selecteer Voeg toe in het pop-upmenu.

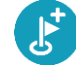

Selecteer **Zoek** en zoek een locatie. Wanneer je een locatie hebt gevonden, selecteer je **Voeg toe**.

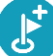

Je route wordt opnieuw berekend om je tussenstop op te nemen.

Een tussenstop toevoegen aan je route met behulp van de kaart

- Druk op de weergaveknop om de kaart te tonen. De volledige route wordt getoond op de kaart.
- 2. Zoom in op de kaart en houd een locatie ingedrukt om deze te selecteren.
- 3. Selecteer de knop voor het pop-upmenu.
- 4. Selecteer Voeg toe aan huidige route.

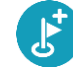

Je route wordt opnieuw berekend om je tussenstop op te nemen.

## Een tussenstop uit je route verwijderen

1. Druk op de routebalk op de tussenstop die je wilt verwijderen.

Er wordt ingezoomd op de tussenstop en er wordt een pop-upmenu getoond.

**Tip**: als je niet de juiste tussenstop hebt geselecteerd, druk je op de knop voor het vorige scherm om terug te gaan naar de kaart.

Selecteer Verwijder deze tussenstop.
 De tussenstop wordt verwijderd en je route wordt opnieuw berekend.

De volgende tussenstop op je route overslaan

- 1. Selecteer Huidige route in het hoofdmenu.
- 2. Selecteer Sla volgende stop over.

De kaartweergave wordt getoond. De volgende tussenstop op je route wordt verwijderd en je route wordt opnieuw berekend.

De volgorde van tussenstops op een route wijzigen

**Opmerking**: je kunt de tussenstops ook in een andere volgorde zetten met behulp van de routebalk.

- 1. Selecteer Huidige route in het hoofdmenu.
- 2. Selecteer Wijzig volgorde tussenstops.

De kaart wordt weergegeven met de route gewist. Het beginpunt, de bestemming en alle tussenstops worden weergegeven.

3. Selecteer een voor een de tussenstops in de volgorde waarin je ze aandoet.

De symbolen veranderen in een vlag als je de tussenstops selecteert. De laatste tussenstop die je selecteert, wordt je bestemming.

Je route wordt opnieuw berekend met de tussenstops in de gewijzigde volgorde.

## Mijn plaatsen

## Informatie over Mijn plaatsen

Met Mijn plaatsen kun je eenvoudig een locatie selecteren zonder dat je de locatie elke keer moet zoeken. Je kunt Mijn plaatsen gebruiken om een verzameling nuttige adressen te samen te stellen.

De volgende items bevinden zich altijd in Mijn plaatsen:

- Thuis en Werk deze locaties kunnen je thuis- en werkadres zijn, maar ook andere plaatsen die je vaak bezoekt. Voor deze locaties kun je de knoppen Rijd naar huis en Rijd naar werk in het hoofdmenu gebruiken.
- Recente bestemmingen selecteer deze knop om je bestemming te selecteren in een lijst met locaties die je onlangs als bestemming hebt gebruikt. Hieronder vallen ook je tussenstops.
- Contactpersonen selecteer deze knop als je een contactpersoon wilt selecteren in je lijst met contactpersonen.
- Foto's selecteer deze knop als je het fotoalbum op je telefoon wilt openen. Selecteer een foto met geotag en plan een route naar de locatie waar de foto is genomen.

**Tip:** een foto met geotag heeft de locatie waarop de foto is genomen opgeslagen in het fotobestand. Je kunt het geotaggen van foto's inschakelen in de instellingen van je telefoon.

 Favorieten - Locaties die je hebt opgeslagen in Mijn locaties worden hier weergegeven, zodat je ze kunt selecteren zonder ze op de kaart te hoeven zoeken.

Je kunt in het menu Mijn plaatsen direct een locatie toevoegen door een locatie te selecteren op de kaart, door een locatie te zoeken of door **Toevoegen aan mijn plaatsen** te selecteren in het pop-upmenu.

Je thuislocatie en de locaties die je hebt toegevoegd, worden weergegeven in een lijst in Mijn plaatsen. Bovendien is elke locatie gemarkeerd op de kaart.

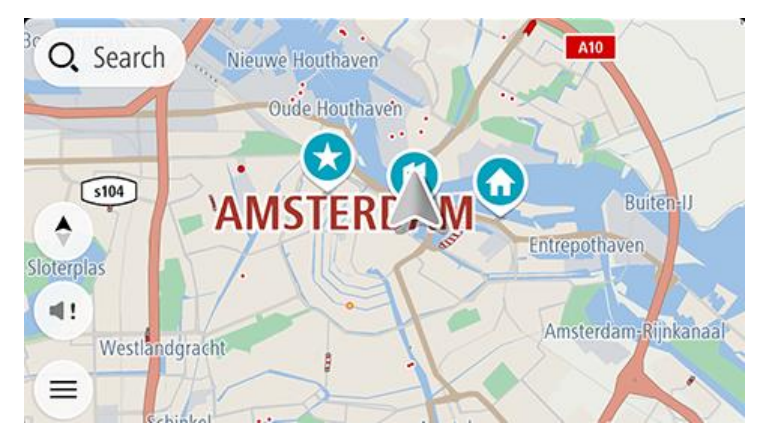

Je thuis- of werklocatie instellen

Je kunt je thuis- of werklocaties op de volgende manieren instellen:

#### Je thuis- en werklocaties instellen met Mijn plaatsen

- 1. Selecteer in het hoofdmenu Mijn plaatsen.
- 2. Selecteer Voeg Thuis toe of Voeg Werk toe.

Tip: je kunt ook Voeg Thuis toe in het hoofdmenu selecteren om je thuislocatie in te stellen.

- 3. Als je een thuis- of werklocatie wilt selecteren, kun je dat op een van de volgende manieren doen:
  - Zoom op de kaart in op de locatie die je wilt selecteren. Houd de locatie ingedrukt om deze te selecteren en selecteer vervolgens Instellen.
  - Selecteer de knop Zoek en zoek een locatie. Selecteer een locatie die je wilt instellen als thuis- of werklocatie en selecteer vervolgens Stel in.

#### Je thuis- of werklocaties instellen met de kaart

- 1. In de kaartweergave verplaats je de kaart en zoom je in tot je je thuis- of werklocatie kunt zien.
- Houd de locatie ingedrukt om deze te selecteren.
   In een pop-upmenu wordt het dichtstbijzijnde adres getoond.
- 1. Open het pop-upmenu en selecteer Voeg plaats toe.
- 2. Voer in de naambalk de naam 'Thuis' of 'Werk' in.

Let op: 'Thuis' moet met een hoofdletter T worden geschreven en 'Werk' met een hoofdletter W.

De locatie opslaan.
 Je thuis- of werklocatie wordt weergegeven op de kaart.

#### Je thuis- en werklocaties wijzigen

Je kunt je thuis- of werklocatie op de volgende manieren wijzigen.

#### Je thuis- en werklocaties wijzigen met Mijn plaatsen

- 1. Selecteer in het hoofdmenu Mijn plaatsen.
- 2. Selecteer Thuis of Werk.

De locatie wordt met een pop-upmenu op de kaart getoond.

- 3. Selecteer Wijzig locatie.
- 4. Als je een nieuwe thuislocatie wilt selecteren, ga je op een van de volgende manieren te werk:
  - Zoom op de kaart in op de locatie die je wilt selecteren. Houd de locatie ingedrukt om deze te selecteren en selecteer vervolgens Instellen.
  - Selecteer de knop Zoek en zoek een locatie. Selecteer een locatie die je wilt instellen als thuis- of werklocatie en selecteer vervolgens Stel in.

#### Je thuis- of werklocaties wijzigen met de kaart

- 1. In de kaartweergave verplaats je de kaart en zoom je in tot je je nieuwe thuis- of werklocatie kunt zien.
- 2. Houd de locatie ingedrukt om deze te selecteren.

In een pop-upmenu wordt het dichtstbijzijnde adres getoond.

- 1. Open het pop-upmenu en selecteer Voeg plaats toe.
- 2. Voer in de naambalk de naam 'Thuis' of 'Werk' in.

Let op: 'Thuis' moet met een hoofdletter T worden geschreven en 'Werk' met een hoofdletter W.

3. De locatie opslaan.

Je thuis- of werklocatie wordt gewijzigd in de nieuwe locatie.

#### Je contactpersonen in Mijn plaatsen

De contactpersonen in de contactpersonenapp van je telefoon worden weergegeven in de lijst Contactpersonen in Mijn plaatsen. Selecteer een contactpersoon om de locatie van de contactpersoon weer te geven op de kaart en plan een route naar de locatie. **Let op**: als je de TomTom GO Navigation-app voor het eerst gebruikt of kaarten toevoegt, treedt er mogelijk een korte vertraging op terwijl de app alle contactpersonen met volledige adressen zoekt. Hoe lang dit duurt, is afhankelijk van het aantal contactpersonen in je contactpersonenapp.

**Let op**: je kunt alleen een route plannen naar een contactpersoon met een volledig adres dat terug te vinden is in de kaartgebieden die op je apparaat zijn geïnstalleerd. Het adres moet bestaan uit een huisnummer, een straat en een plaats.

Een locatie toevoegen vanuit Mijn plaatsen

- 1. Selecteer in het hoofdmenu Mijn plaatsen.
- 2. Selecteer Voeg toe.
- 3. Als je een locatie wilt selecteren, ga je op een van de volgende manieren te werk:
  - Zoom op de kaart in op de locatie die je wilt selecteren. Houd de locatie ingedrukt en selecteer de knop Voeg toe.
  - Zoek een locatie. Selecteer de locatie voor de lijst en selecteer daarna de knop Voeg toe.
     De naam van de locatie wordt getoond in het wijzigingsscherm.
- 4. Wijzig de naam van de locatie zodat je deze eenvoudig kunt herkennen.
- 5. Selecteer **OK** om de locatie op te slaan in de lijst Mijn plaatsen.

## Een locatie toevoegen aan Mijn plaatsen vanaf de kaart

- 1. Verplaats de kaart en zoom in totdat je de locatie ziet die je wilt selecteren.
- 2. Houd de locatie ingedrukt om deze te selecteren.
- 3. Selecteer de knop voor het pop-upmenu.
- 4. Selecteer Voeg plaats toe.

De naam van de locatie wordt weergegeven op het wijzigingsscherm.

- 5. Wijzig de naam van de locatie zodat je deze eenvoudig kunt herkennen.
- Selecteer **OK** om de locatie op te slaan in de lijst Mijn plaatsen.
   De locatie die je hebt toegevoegd, wordt op de kaart gemarkeerd.

## Een locatie toevoegen aan Mijn plaatsen met behulp van de zoekfunctie

- 1. Zoek een locatie en selecteer deze.
- 2. Wanneer de locatie wordt getoond op de kaart, selecteer je de knop voor het pop-upmenu.
- Selecteer Voeg plaats toe.
   De naam van de locatie wordt getoond in het wijzigingsscherm.
- 4. Wijzig de naam van de locatie zodat je deze eenvoudig kunt herkennen.
- 5. Selecteer **OK** om de locatie op te slaan in de lijst Mijn plaatsen.

## Een recente bestemming verwijderen uit Mijn plaatsen

- 1. Selecteer in het hoofdmenu Mijn plaatsen.
- 2. Selecteer Recente bestemmingen.
- 3. Selecteer Wijzig lijst.
- 4. Selecteer de bestemmingen die je wilt verwijderen.
- 5. Selecteer Verwijder.

Een locatie verwijderen uit Mijn plaatsen

- 1. Selecteer in het hoofdmenu **Mijn plaatsen**.
- 2. Selecteer Wijzig lijst.
- 3. Selecteer de locaties die je wilt verwijderen.
- 4. Selecteer Verwijder.

## **Mijn routes**

## Informatie over Mijn routes

Met Mijn routes kun je gemakkelijk routes opslaan en ophalen.

Je kunt Mijn routes in een of meer van de volgende situaties gebruiken:

- Tijdens je werk voor je werk moet je dagelijks meerdere routes met meerdere tussenstops rijden. Je
  routes kunnen veranderen en je moet flexibel zijn en de volgorde van je tussenstops of de geplande route
  kunnen wijzigen.
- Tijdens je vakantie je gaat op vakantie en je wilt een route plannen en opslaan. Je route bevat schilderachtige routes, tussenstops bij verschillende hotels en andere plaatsen, zoals toeristische attracties.
- Tijdens het rijden je wilt een tour volgen die je van internet hebt gedownload of die een andere gebruiker met je heeft gedeeld.
- Op weg naar je werk je wilt een of twee vaste tussenstops toevoegen tussen je thuis- en werklocatie. Je
  route terug naar huis 's avonds is de omgekeerde route van de route naar je werk 's ochtends.

Routes hebben een beginpunt en een bestemming, en mogelijk een paar tussenstops. Je systeem berekent het gewenste type route tussen al deze punten, bijvoorbeeld het snelste of het zuinigste, en gebruikt Traffic. Je kunt een route bewerken door bijvoorbeeld tussenstops toe te voegen of het beginpunt te verplaatsen.

### Een route opslaan

1. Plan een route via de stappen die in <u>Een route plannen</u> worden beschreven.

**Tip**: als je de geplande route niet kunt zien in de kaartweergave, selecteer je de knop voor het vorige scherm om de route weer te geven.

- 2. Selecteer de route.
- 3. Selecteer de pop-upmenuknop om het menu te openen.
- Selecteer achtereenvolgens Beheer route en Voeg toe aan Mijn routes. De naam van de route wordt weergegeven op het wijzigingsscherm.
- 5. Wijzig de naam van de route zodat je deze eenvoudig kunt herkennen.
- 6. Sla de route op in de lijst Mijn routes.

Tip: je kunt een route ook opslaan met de knop Voeg toe aan Mijn routes in het menu Huidige route.

## Navigeren met een opgeslagen route

Als je een eerder opgeslagen route wilt gebruiken, ga je als volgt te werk:

- 1. Selecteer Mijn routes in het hoofdmenu.
- 2. Selecteer een route in de lijst.

De route wordt in de kaartweergave getoond.

3. Selecteer **Rijd** om naar het begin van de opgeslagen route te navigeren.

Het beginpunt van de opgeslagen route wordt omgezet in je eerste tussenstop en vervolgens wordt de route gepland. Je wordt vanaf je huidige locatie naar je bestemming geleid. Zodra je begint te rijden, wordt automatisch de reisbegeleidingsweergave getoond.

Tip: je kunt het systeem op twee manieren gebruiken met een opgeslagen route:

Selecteer het beginpunt van de route. Selecteer **Wijzig in tussenstop** wanneer het pop-upmenu wordt geopend.

Je kunt ook Naar een route rijden selecteren in het menu Huidige route.

Een tussenstop aan een opgeslagen route toevoegen met behulp van de kaart

**Opmerking**: je kunt ook een locatie op de kaart ingedrukt houden en **Voeg toe aan huidige route** in het pop-upmenu selecteren.

- Druk op de weergaveknop om de kaart te tonen. De volledige route wordt getoond op de kaart.
- 2. Selecteer de route.
- 3. Selecteer de pop-upmenuknop om het menu te openen.
- 4. Selecteer **Beheer tussenstops**.
- 5. Selecteer Voeg tussenstop toe.
- 6. Selecteer de nieuwe tussenstop op de kaart.

**Tip**: als je de naam van de nieuwe tussenstop weet, kun je in plaats van de kaart **Zoek** gebruiken om de tussenstop te selecteren.

7. Selecteer de knop **Voeg toe** om deze locatie als tussenstop toe te voegen.

Je route wordt opnieuw berekend om je tussenstop op te nemen.

**Tip**: als je de opgeslagen route in de lijst Mijn routes met de wijzigingen wilt bijwerken, selecteer je de route op de kaart, vervolgens **Beheer route** en dan selecteer je **Sla wijzigingen in route op.** 

Een route uit Mijn routes verwijderen

- 1. Selecteer **Mijn routes** in het hoofdmenu.
- 2. Selecteer Wijzig lijst.
- 3. Selecteer de routes die je wilt verwijderen.
- 4. Selecteer Verwijder.

## **Flitsers**

## Informatie over flitsers

De service Flitsers waarschuwt je voor de volgende flitslocaties:

- Vaste flitsers.
- Mobiele flitsers.
- Mogelijke mobiele flitsers.
- Trajectcontroles.
- Zones met snelheidshandhaving.
- Roodlichtcamera's.
- Flitsers bij verkeersbeperkingen.

De service Flitsers waarschuwt je ook voor verkeersonveilige locaties.

Als je TomTom Services wilt gebruiken in je TomTom GO Navigation, heeft je apparaat een mobiele dataverbinding nodig.

**Belangrijk**: als je je buiten het dekkingsgebied van je mobiele data-abonnement bevindt tijdens het gebruik van TomTom Services, worden mogelijk roamingkosten in rekening gebracht.

Let op: de service Flitsers is niet in alle landen beschikbaar. In Frankrijk biedt TomTom bijvoorbeeld een service Gevarenzone, en in Zwitserland zijn flitser-services helemaal niet toegestaan. In Duitsland ben je verantwoordelijk voor het in- of uitschakelen van de service Flitsers. Het probleem dat flitserservices in Duitsland en andere EU-landen niet altijd is toegestaan, staat niet op zichzelf. Je gebruikt de service op eigen risico. TomTom accepteert geen verantwoordelijkheid voor het gebruik van deze service.

## Waarschuwingen voor flitsers

Er worden waarschuwingen gegeven wanneer je een flitser nadert. Je wordt op verschillende manieren gewaarschuwd:

- Er wordt een symbool op de <u>routebalk</u> en op je route op de kaart getoond.
- De afstand tot de flitser wordt op de routebalk getoond.
- De maximumsnelheid op de locatie van de flitser wordt op de routebalk getoond.
- Je hoort een waarschuwingsgeluid als je de flitser nadert.
- Je snelheid wordt gecontroleerd als je een flitser nadert of in een zone met trajectcontrole rijdt. Als je meer dan 5 km/u sneller rijdt dan de maximumsnelheid, wordt de routebalk rood. Als je minder dan 5 km/u sneller rijdt dan de maximumsnelheid, wordt de routebalk oranje.

**Tip**: in de kaartweergave of <u>reisbegeleidingsweergave</u> kun je in de routebalk een flitsersymbool selecteren om het type flitser, de maximumsnelheid en ook de lengte van een zone met trajectcontrole weer te geven. in de kaartweergave kun je ook een flitser selecteren die wordt weergegeven op je route.

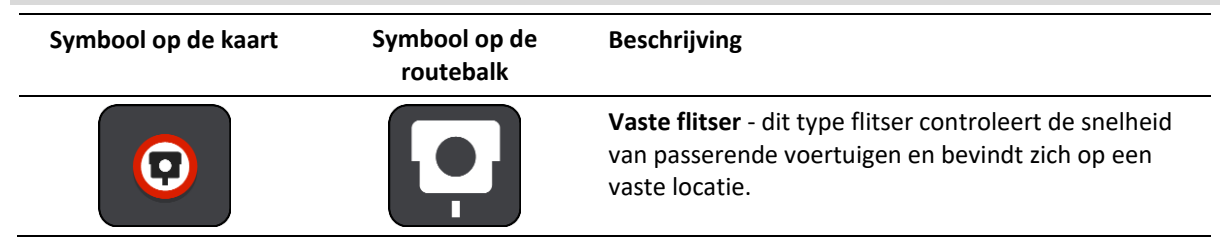

| Symbool op de kaart | Symbool op de<br>routebalk | Beschrijving                                                                                                    |
|---------------------|----------------------------|----------------------------------------------------------------------------------------------------|
| 0                   | <b>₽</b><br><del> </del>   | Mobiele flitser - dit type flitser controleert de snelheid<br>van passerende voertuigen en kan op verschillende<br>locaties worden ingezet.                                                                                                    |
| $\bigcirc$          | ₽?                         | Mogelijke mobiele flitsers - dit type waarschuwing geeft plaatsen aan waar vaak mobiele flitsers worden gebruikt.                                                                                                    |
| $\bigcirc$          | ٢.٢                        | <b>Trajectcontroles</b> - flitsers van dit type meten je<br>gemiddelde snelheid tussen twee punten. Je ontvangt<br>een waarschuwing aan het begin en het einde van de<br>trajectcontrole.                                                                                                    |
|                     |                            | Als je in een zone met trajectcontrole rijdt, wordt je<br>gemiddelde snelheid weergegeven en niet je huidige<br>snelheid. De afstand tot het einde van de zone wordt<br>op de routebalk getoond.                                                                                                    |
|                     |                            | Zones met snelheidshandhaving - in deze zones kunnen meerdere flitsers staan.                                                                                                    |
|                     |                            | Je ontvangt een waarschuwing aan het begin en einde<br>van een zone met snelheidshandhaving. Terwijl je in<br>een zone met snelheidshandhaving rijdt, wordt je<br>huidige snelheid weergegeven en is de visuele<br>waarschuwing zichtbaar in de routebalk.                                           |
|                     | <b>ت</b> و                 | <b>Roodlichtcamera</b> - dit type flitser controleert of er<br>auto's door rood licht rijden. Er zijn twee typen<br>roodlichtcamera's: camera's die controleren of je door<br>rood licht rijdt, en camera's die niet alleen controleren<br>of je door rood licht rijdt maar ook of je te hard rijdt. |
| $\bigcirc$          | Ļ                          | Verkeersbeperking - dit type waarschuwing waarschuwt je voor wegen met beperkte toegang.                                                                                                    |
| 0                   |                            | Verkeersonveilige locatie - dit type waarschuwing is<br>bedoeld voor plaatsen waar in de loop der tijd veel<br>verkeersongelukken hebben plaatsgevonden.                                                                                                    |
|                     |                            | Je ontvangt een waarschuwing aan het begin en het<br>einde van de verkeersonveilige locatie. Terwijl je op<br>een verkeersonveilige locatie rijdt, wordt je huidige<br>snelheid weergegeven en is de visuele waarschuwing<br>zichtbaar in de routebalk.                                              |

## De manier wijzigen waarop je wordt gewaarschuwd

Als je de manier wilt wijzigen waarop je wordt gewaarschuwd voor flitsers, selecteer je **Geluiden en** waarschuwingen in het menu Instellingen.

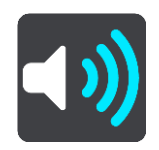

Je kunt nu instellen hoe je wilt worden gewaarschuwd voor de verschillende typen flitsers en veiligheidsgevaren. Je kunt kiezen of je altijd wordt gewaarschuwd, alleen wordt gewaarschuwd als je te snel rijdt of nooit wordt gewaarschuwd.

Als je alle waarschuwingen wilt uitschakelen, schakel je Flitsers en waarschuwingen uit.

## Een nieuwe flitser melden

Als je een nieuwe flitser passeert waarvoor je niet bent gewaarschuwd, kun je dit direct melden.

Let op: als je een flitser wilt melden, moet je systeem een mobiele dataverbinding hebben.

Je kunt een flitser op de volgende manieren melden:

Het snelheidskader gebruiken om een flitser te melden

Selecteer het symbool voor de flitser in het snelheidskader van de reisbegeleidingsweergave.
 Er wordt een bericht weergegeven waarin je wordt bedankt dat je de flitser hebt gemeld.

Tip: als je een vergissing maakt bij het melden van een flitser, selecteer je Annuleer in het bericht.

De flitser wordt automatisch opgeslagen in je systeem en ook verzonden naar andere gebruikers.

#### Het huidige locatiemenu gebruiken om een flitser te melden

- 1. Selecteer het symbool voor de huidige locatie of het snelheidskader in de reisbegeleidingsweergave.
- 2. Selecteer **Meld flitser** in het menu huidige locatie.

Er wordt een bericht weergegeven waarin je wordt bedankt dat je de flitser hebt gemeld.

Tip: als je een vergissing maakt bij het melden van een flitser, selecteer je Annuleer in het bericht.

De flitser wordt automatisch opgeslagen in je systeem en ook verzonden naar andere gebruikers.

**Opmerking**: je kunt flitsers ook via het hoofdmenu melden.

## Een mobiele flitser bevestigen of verwijderen

Je kunt de aanwezigheid van een mobiele flitser bevestigen of een mobiele flitser verwijderen als de flitser er niet meer is.

Direct na het passeren van een mobiele flitser wordt je op de routebalk gevraagd of de flitser er nog steeds is.

- Selecteer Ja als de mobiele flitser er nog steeds is.
- Selecteer **Nee** als de mobiele flitser is weggehaald.

Je selectie wordt naar TomTom verzonden. We verzamelen meldingen van meerdere gebruikers om te bepalen of de flitserwaarschuwing nog geldig is of moet worden verwijderd.

## Locaties voor flitsers en gevaren bijwerken

De locaties van de flitsers kunnen regelmatig veranderen. Zo kunnen er zonder waarschuwing nieuwe flitsers verschijnen en ook de locaties van andere gevaren kunnen veranderen, zoals verkeersonveilige locaties.

Wanneer je verbinding met TomTom Services hebt, ontvang je in realtime alle flitserupdates voor locaties van vaste en mobiele flitsers. Je hoeft niets te doen om updates te ontvangen; ze worden automatisch naar je navigatie-app verzonden.

## Gevarenzones

#### Informatie over gevarenzones en risicozones

De service Gevarenzones waarschuwt je voor gevarenzones en risicozones op je route als je in Frankrijk bent.

Sinds 3 januari 2012 is het in Frankrijk verboden om waarschuwingen te ontvangen over de locatie van vaste of mobiele flitsers. Om tegemoet te komen aan deze wijziging in de Franse wetgeving, worden flitslocaties nu niet langer gemeld, maar worden er gevarenzones en risicozones aangegeven.

**Belangrijk**: buiten Frankrijk ontvang je waarschuwingen voor flitsers. In Frankrijk ontvang je waarschuwingen voor gevarenzones en risicozones. Als je de grens overgaat, verandert het type waarschuwing dat je ontvangt.

Een gevarenzone wordt door de Franse wetgeving gespecificeerd. Een risicozone is een tijdelijke gevarenzone die door gebruikers is gemeld. De service Gevarenzones waarschuwt je op dezelfde manier voor gevarenzones en risicozones.

In gevarenzones en risicozones kunnen zich al dan niet een of meerdere flitsers of diverse andere gevaren bevinden:

- Er worden geen specifieke locaties aangegeven. In plaats hiervan zie je het pictogram voor gevarenzones wanneer je de zone nadert.
- De minimale lengte van de zone is afhankelijk van het wegtype en bedraagt 300 m voor wegen in de bebouwde kom, 2000 m (2 km) voor secundaire wegen en 4000 m (4 km) voor snelwegen.
- De een of meerdere aanwezige flitsers kunnen zich overal binnen de zone bevinden.
- Als twee gevarenzones zich dicht bij elkaar bevinden, kunnen de waarschuwingen hiervoor worden gecombineerd tot één langere zone.

Informatie over de locatie van zones wordt voortdurend bijgewerkt door TomTom en andere gebruikers, en wordt regelmatig naar je TomTom GO Navigation verzonden, zodat je altijd over de meest actuele informatie beschikt. Jij kunt ook je steentje bijdragen door nieuwe locaties van risicozones te melden.

Als je TomTom Services wilt gebruiken in de TomTom GO Navigation, heeft je apparaat een mobiele dataverbinding nodig.

**Belangrijk**: als je je buiten het dekkingsgebied van je mobiele data-abonnement bevindt tijdens het gebruik van TomTom Services, worden mogelijk roamingkosten in rekening gebracht.

Let op: je kunt een gevarenzone of risicozone niet verwijderen.

#### Waarschuwingen voor gevarenzones en risicozones

10 seconden voordat je een gevarenzone of risicozone bereikt, worden er waarschuwingen gegeven. Je wordt op verschillende manieren gewaarschuwd:

- Er wordt een symbool op de <u>routebalk</u> en op je route op de kaart getoond.
- De afstand tot de start van de zone wordt op de routebalk getoond.
- De maximumsnelheid in de zone wordt op de routebalk getoond.
- Je hoort een waarschuwingsgeluid als je in de buurt van de zone komt.
- Je snelheid wordt gecontroleerd als je een zone nadert of in een zone rijdt. Als je meer dan 5 km/u sneller rijdt dan de maximumsnelheid, wordt de routebalk rood. Als je minder dan 5 km/u sneller rijdt dan de maximumsnelheid, wordt de routebalk oranje.
- Als je in een zone rijdt, wordt je afstand tot het einde van de zone op de routebalk weergegeven.

Er worden waarschuwingsgeluiden weergegeven voor de volgende typen zones:

| Symbool op de kaart | Symbool op de<br>routebalk | Beschrijving                                                                                                    |
|---------------------|----------------------------|----------------------------------------------------------------------------------------------------|
| 0                   |                            | <b>Gevarenzone</b> - dit type waarschuwing wordt alleen in<br>Frankrijk gegeven.<br>Je ontvangt een waarschuwing aan het begin en het |
|                     |                            | einde van de gevarenzone.                                                                                                    |
| 0                   |                            | <b>Risicozone</b> - dit type waarschuwing wordt alleen in<br>Frankrijk gegeven.                                                       |
|                     |                            | Je ontvangt een waarschuwing aan het begin en het einde van de risicozone.                                                            |

Je kunt de manier wijzigen waarop je wordt gewaarschuwd voor gevarenzones en risicozones.

#### De manier wijzigen waarop je wordt gewaarschuwd

Als je de manier wilt wijzigen waarop je wordt gewaarschuwd voor gevarenzones, selecteer je **Geluiden en** waarschuwingen in het menu Instellingen.

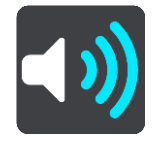

Je kunt dan instellen hoe je wilt worden gewaarschuwd voor de verschillende typen zones. Je kunt kiezen of je altijd wordt gewaarschuwd, alleen wordt gewaarschuwd als je te snel rijdt of nooit wordt gewaarschuwd.

Als je alle waarschuwingen wilt uitschakelen, schakel je Gevarenzones en waarschuwingen uit.

### Een risicozone melden

Als je door een risicozone komt waarvoor je niet gewaarschuwd werd, kun je deze meteen melden.

Let op: om een risicozone te melden, moet je een mobiele dataverbinding hebben voor je apparaat.

Als een risicozone meteen voor of na een bestaande risicozone of gevarenzone wordt gemeld, wordt de nieuwe zone toegevoegd aan de bestaande.

Je kunt een risicozone op de volgende manieren melden:

#### Het snelheidskader gebruiken om een risicozone te melden

 Selecteer het symbool voor de risicozone in het snelheidskader van de reisbegeleidingsweergave. Er wordt een bericht weergegeven waarin je wordt bedankt dat je de zone hebt gemeld.

Tip: als je een vergissing maakt bij het melden van een flitser, selecteer je Annuleer in het bericht.

De risicozone wordt automatisch opgeslagen op je systeem en ook verzonden naar andere gebruikers.

#### Het symbool voor de huidige locatie gebruiken om een risicozone te melden

- 1. Selecteer het symbool voor de huidige locatie of het snelheidskader in de reisbegeleidingsweergave.
- 2. Selecteer Meld risicozone in het pop-upmenu.

Er wordt een bericht weergegeven waarin je wordt bedankt dat je de risicozone hebt gemeld.

Tip: als je een vergissing maakt bij het melden van een risicozone, selecteer je Annuleer in het bericht.

De risicozone wordt automatisch opgeslagen op je systeem en ook verzonden naar andere gebruikers. Een gemelde risicozone blijft gedurende drie uur op je systeem aanwezig.

**Opmerking**: je kunt ook een risicozone melden via het hoofdmenu.

## Locaties voor gevarenzones en risicozones bijwerken

De locaties van gevarenzones en risicozones kunnen vaak veranderen. Er kunnen ook nieuwe zones zijn zonder waarschuwing.

Wanneer je verbinding met TomTom Services hebt, ontvang je alle zone-updates in realtime. Je hoeft niets te doen om updates te ontvangen; ze worden automatisch naar je navigatie-app verzonden.

## Instellingen

## Kaart en weergave

Selecteer Instellingen in het hoofdmenu en selecteer vervolgens Kaarten en weergave.

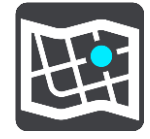

**Opmerking**: als op het pictogram **Kaart en weergave** een getal te zien is, geeft dit getal het aantal kaarten aan die klaar zijn voor een update.

Je ziet het aantal opties die betrekking hebben op de kaarten, en hoe de kaarten worden weergegeven:

- Gedownloade kaarten
- Dag- en nachtkleuren
- Toon op kaart
- Aankomstinformatie
- Zijbalk
- Zoom en oriëntatie
- Themakleur.

## Gedownloade kaarten

Je ziet een lijst met kaartgebieden (continenten). De beschikbare kaarten zijn volledige landen of, als het land groot is, delen van landen.

**Opmerking**: als je een route wilt plannen tussen punten op verschillende kaarten moet je alle kaarten waar de route doorheen loopt, op je apparaat hebben gedownload.

Vanuit dit scherm kun je:

- Eén kaart of alle kaarten bijwerken die klaar zijn voor een update.
- Kaarten toevoegen aan je apparaat.
- Kaarten verwijderen van je apparaat.

#### Een kaart bijwerken

Als er een update beschikbaar is voor een kaart die op je apparaat is geïnstalleerd, wordt een updateknop getoond, samen met de grootte van de vereiste download. Selecteer Update om de kaartupdate te downloaden en te installeren.

**Opmerking**: je kunt de app blijven gebruiken terwijl de kaartupdates worden gedownload.

#### Voeg kaart toe

Selecteer **Voeg toe** om een lijst met kaartgebieden weer te geven en een lijst met kaarten die in die gebieden beschikbaar zijn.
Selecteer één of meerdere kaarten, en selecteer dan Downloaden.

#### Verwijder een kaart

Selecteer Bewerk om je lijst met gedownloade kaarten te tonen. Selecteer de kaart die je wilt verwijderen en selecteer vervolgens **Verwijder**.

# Dag- en nachtkleuren

Selecteer **Schakel automatisch** om automatisch over te schakelen naar een gedempt kleurenscherm als het donker wordt. Selecteer **Toon altijd dagkleuren** of **Toon altijd nachtkleuren** om het kleurenschema ongewijzigd te houden.

# Toon op kaart

In Toon op kaart kun je wijzigen welke gegevens worden getoond:

- Selecteer Nuttige Plaatsen om te kiezen welke op de kaart worden getoond. Selecteer Statusbalk in de kaartweergave tonen om de statusbalk van de iPhone in de kaartweergave weer te geven of te verbergen.
- Selecteer Rijstrookadvies op snelwegen om het mobiel rijstrookadvies te tonen bij nadering van knooppunten op de snelweg
- Selecteer Huidige straatnaam om de straatnaam op de reisbegeleidingsweergave te tonen. De huidige straatnaam kan handig zijn wanneer je door een stad navigeert, maar je hebt deze waarschijnlijk niet nodig op een lange route met snelwegen.
- Selecteer **Toon contactpersonen op kaart** om je contactpersonen op de huidige kaartweergave te tonen.

# Aankomstinformatie

In Aankomstinformatie kun je wijzigen welke gegevens worden getoond:

Resterende afstand

Selecteer deze instelling om de resterende reisafstand weer te geven.

Resterende tijd

Selecteer deze instelling om de resterende reistijd weer te geven.

Beide

Selecteer deze instelling om voortdurend te schakelen tussen de resterende reisafstand en de resterende tijd.

Toon aankomstinformatie voor

Selecteer deze instelling om de aankomsttijd van je eindbestemming of de volgende tussenstop weer te geven.

# Zijbalk

Op de **Zijbalk** kun je wijzigen welke gegevens worden getoond op de routebalk die aan de zijkant van het scherm te zien is:

- Parkeren
- Benzinestations
- Tussenstops
- Stopplaatsen
- Tolzones
- Veerboten en autotreinen.

# Zoom en oriëntatie

In Zoom en oriëntatie kun je wijzigen hoe de kaart op het scherm wordt getoond

#### Automatisch zoomen op kaart

Selecteer Automatisch zoomen om de instellingen voor automatisch zoomen in de reisbegeleidingsweergave te wijzigen wanneer je een afslag of knooppunt nadert. Inzoomen kan het gemakkelijker maken om een afslag of kruising te nemen.

### Zoom in bij instructies

Alle afslagen en kruisingen op je route worden maximaal ingezoomd.

Zoom op basis van wegtype

De afslagen en kruisingen op je route worden ingezoomd op het standaardniveau voor het type weg waarop je rijdt.

• Niet automatisch zoomen op kaart.

#### Kaartoriëntatie

Selecteer deze instelling als je voor de reisbegeleidingsweergave wilt kiezen tussen de 3D- en 2D-versie, of de 2D-versie met het noorden boven. De 2D- en 3D-reisbegeleidingsweergave bewegen zich in je reisrichting.

Geen van de afslagen en kruisingen worden ingezoomd weergegeven.

- Parkeren
- Benzinestations
- Tussenstops
- Stopplaatsen
- Tolzones
- Veerboten en autotreinen.

# Themakleur

In **Themakleur** kun je de kleuren wijzigen die op het scherm worden gebruikt. Op de kaart bepaalt het thema bijvoorbeeld de kleuren van de pictogrammen, de tekst en de routes.

# **Route-planning**

Selecteer Instellingen in het hoofdmenu en selecteer vervolgens Routebepaling.

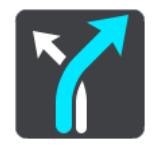

#### **Gewenst routetype**

Je kunt een keuze maken uit de volgende routetypen:

- Snelste De route die de minste tijd kost.
- Kortste De kortste afstand tussen de ingestelde locaties. Dit is niet altijd de snelste route, vooral niet wanneer de kortste route door een dorp of stad loopt.
- Milieuvriendelijk de meest brandstofzuinige route voor je rit.
- Fietsroute een route wanneer je met de fiets bent.
- Wandelroute een route wanneer je te voet bent.
- Kronkelroute de route met de meeste bochten.

#### Vermijd op iedere route

Je kunt ervoor kiezen om veerboten, autotreinen, tolwegen, onverharde wegen, carpoolstroken, snelwegen en tunnels te vermijden. Stel in hoe je TomTom GO Navigation-app elk van deze onderdelen moet verwerken bij het berekenen van een route.

Let op: niet elk land heeft carpoolstroken, ofwel HOV-stroken (High Occupancy Vehicle). Als je gebruik wilt maken van deze rijstroken, moet je auto meer dan één inzittende hebben of milieuvriendelijke brandstof gebruiken.

#### Route herberekenen

Je kunt kiezen wanneer de route moet worden herberekend als er een snellere route beschikbaar is:

- Automatisch. Je TomTom GO Navigation-app schakelt altijd over op de snelste route, zonder je om toestemming te vragen.
- Handmatig. Je toestemming wordt gevraagd voordat je TomTom GO Navigation-app overschakelt op de snelste route.
- Nooit.

# Geluid

Selecteer Instellingen in het hoofdmenu en selecteer vervolgens Geluiden.

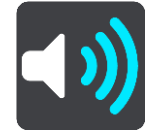

Op dit scherm kun je de instellingen voor geluid en waarschuwingen aanpassen.

#### Stemmen

Selecteer **Kies een stem** als je de stem wilt wijzigen die gesproken rij-instructies en andere route-instructies geeft.

Opmerking: het installatiepakket bevat geen stemmen, dus je moet de gewenste stem downloaden.

Je kunt kiezen uit een uitgebreide reeks stemmen. Zo zijn er computerstemmen die straatnamen en andere informatie rechtstreeks vanaf de kaart kunnen oplezen, en er zijn stemmen die zijn opgenomen door acteurs.

Let op: computerstemmen zijn niet in alle talen beschikbaar.

# Aanwijzingen

Selecteer welke aanwijzingen je hoort.

Lees aankomsttijd voor

Gebruik deze instelling als je wilt dat de aankomsttijd wordt voorgelezen.

Lees vroege instructies voor

Als je bijvoorbeeld deze instelling inschakelt, hoor je vroege instructies, zoals 'Neem na 2 km de afslag rechts' of 'Verderop links afslaan'.

**Opmerking**: wanneer je een opgenomen stem hebt gekozen, zie je deze instelling alleen omdat opgenomen stemmen geen wegnummers, verkeersborden, enzovoort kunnen voorlezen.

Lees wegnummers voor

Gebruik deze instelling om te bepalen of je wilt dat wegnummers worden voorgelezen als onderdeel van de navigatie-instructies. Wanneer wegnummers bijvoorbeeld worden voorgelezen, hoor je 'Sla linksaf naar de A10'.

# Lees verkeersborden voor

 Gebruik deze instelling om te bepalen of je wilt dat verkeersborden worden voorgelezen als onderdeel van de navigatie-instructies. Bijvoorbeeld 'Sla linksaf de A302 Brugstraat op richting Leiden.'

#### Lees straatnamen voor

Gebruik deze instelling om te bepalen of je wilt dat straatnamen worden voorgelezen als onderdeel van de navigatie-instructies. Wanneer straatnamen bijvoorbeeld worden voorgelezen, hoor je 'Sla linksaf de Graafseweg op richting Nijmegen'.

### Lees buitenlandse straatnamen voor

Gebruik deze instelling om te bepalen of je wilt dat buitenlandse straatnamen worden voorgelezen als onderdeel van de navigatie-instructies, zoals 'Sla rechts af naar de Champs Élysées'. Een Engelse computerstem kan bijvoorbeeld Franse straatnamen lezen en uitspreken, maar de uitspraak is mogelijk niet geheel nauwkeurig.

#### Waarschuwingen en geluiden

Op dit scherm kun je de instellingen voor geluid en waarschuwingen aanpassen.

#### Type waarschuwing

Je kunt kiezen hoe je wilt worden gewaarschuwd:

#### Visueel, geluid en verbaal

Je ziet waarschuwingen op het scherm en hoort gesproken waarschuwingen en waarschuwingsgeluiden. Deze zijn alleen beschikbaar als je een computerstem gebruikt.

#### Visueel en geluid

Je ziet waarschuwingen op het scherm en hoort waarschuwingsgeluiden.

#### Alleen beeld

Je krijgt geen waarschuwingsgeluiden te horen.

#### Waarschuwingen

Je kunt instellen hoe je wilt worden gewaarschuwd voor de verschillende typen flitsers of gevarenzones. Je kunt kiezen of je altijd wilt worden gewaarschuwd of nooit wilt worden gewaarschuwd.

# Bij te snel rijden

Je kunt aangeven dat je wilt worden gewaarschuwd wanneer je de maximumsnelheid met meer dan 5 km/u of 3 mph overschrijdt.

# Filewaarschuwing

Waarschuwingen voor files op de routebalk maken deel uit van TomTom Traffic. Je kunt ervoor kiezen om nooit te worden gewaarschuwd of om eerder te worden gewaarschuwd wanneer je een file nadert.

# Flitsers en waarschuwingen

Je kunt ervoor kiezen om gewaarschuwd te worden als er verderop flitsers of gevaarlijke situaties zijn.

# Audio-uitvoer

Op dit scherm kun je kiezen welk Android-audiokanaal moet worden gebruikt voor gesproken instructies en waarschuwingen. Je kunt kiezen uit de volgende kanalen:

- Muziekkanaal
- Spraakoproep-kanaal

- Systeemkanaal
- Meldingskanaal
- Alarmkanaal
- Beltoonkanaal.

# Andere instellingen

Selecteer Instellingen in het hoofdmenu en selecteer vervolgens Overige.

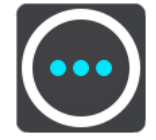

In dit scherm kun je de volgende instellingen wijzigen:

- Afstandseenheden
- Privacy
- Voer op de achtergrond uit
- Reset app.

# Afstandseenheden

Selecteer Instellingen in het hoofdmenu en selecteer vervolgens Overige.

Selecteer de eenheden die op je apparaat worden gebruikt voor functies zoals routeplanning. Als je de eenheden wilt gebruiken die op je huidige locatie worden gebruikt, selecteer je **Automatisch**.

# **Privacy**

Selecteer Instellingen in het hoofdmenu, selecteer vervolgens Overige en daarna Privacy.

In dit scherm kun je de volgende informatie vinden:

- Verzend je locatie om services te ontvangen selecteer deze instelling om informatie over jezelf en je systeem naar TomTom te verzenden. Je kunt alleen gebruikmaken van TomTom Services als je ermee akkoord gaat dat er informatie wordt verzonden naar TomTom.
- Bewaar reisgeschiedenis
- Help ons verbeteren selecteer deze instelling om informatie te verzenden over hoe je de TomTom GO Navigation-app gebruikt. TomTom gebruikt deze informatie om de app te verbeteren.
- Selecteer Meer informatie voor meer informatie over het verzenden van je locatie en informatie naar TomTom.

# Voer op de achtergrond uit

Je TomTom GO Navigation-app kan op de achtergrond actief zijn terwijl je andere apps gebruikt, bijvoorbeeld de telefoon-app. Als je een geplande route rijdt, blijf je rij-instructies, geluiden en waarschuwingen horen.

Selecteer Instellingen in het hoofdmenu, selecteer vervolgens Overigeen daarna Voer op de achtergrond uit.

Selecteer Voer app op de achtergrond uit om de app op de achtergrond uit te voeren.

Wanneer de app in de achtergrond draait maar inactief is, wordt de app na een tijd vanzelf gesloten.

# **Reset app**

Selecteer deze optie om al je opgeslagen plaatsen en instellingen te verwijderen. Je kunt er ook voor kiezen om al je gedownloade kaarten en stemmen te verwijderen.

# Om hulp vragen

# Ondersteuning

Selecteer **Ondersteuning** in het hoofdmenu.

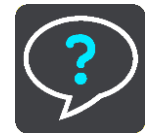

Op dit scherm zie je de volgende informatie over hoe je hulp voor je TomTom GO Navigation-app krijgt:

Bekijk intro

Selecteer deze optie om de rondleiding opnieuw te bekijken. De rondleiding is kort en biedt basisinformatie om je aan de slag te helpen met je nieuwe TomTom GO Navigation-app.

# Gebruikershandleiding

Deze optie opent een link naar een webpagina met de gebruikershandleiding voor je TomTom GO Navigation-app.

# Addendum

#### Belangrijke veiligheidsmededelingen en -waarschuwingen

#### Global Positioning System (GPS) en Global Navigation Satellite System (GLONASS)

Global Positioning System (GPS) en Global Navigation Satellite System (GLONASS) zijn systemen die met behulp van satellieten wereldwijd plaats- en tijdsinformatie verstrekken. Het GPS-systeem functioneert en wordt beheerd onder de exclusieve verantwoordelijkheid van de overheid van de Verenigde Staten, die verantwoordelijk is voor de beschikbaarheid en nauwkeurigheid van het systeem. Het GLONASS-systeem functioneert en wordt beheerd onder de exclusieve verantwoordelijkheid van de overheid van Rusland, die verantwoordelijk is voor de beschikbaarheid en nauwkeurigheid van het systeem. Elke wijziging in de beschikbaarheid en nauwkeurigheid van het GPS- of GLONASS-systeem of in de omgevingsomstandigheden kan de werking van dit systeem beïnvloeden. TomTom kan niet aansprakelijk worden gesteld voor de beschikbaarheid en nauwkeurigheid van het GPS- of GLONASS-systeem.

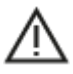

#### Veiligheidsberichten

#### Opmerking voor grotere voertuigen en bedrijfsvoertuigen

Systemen zonder een kaart voor vrachtwagens geven geen juiste routes weer voor grotere voertuigen en bedrijfsvoertuigen. Als je voertuig op de openbare weg onderhevig is aan beperkingen met betrekking tot gewicht, afmeting, snelheid, route of anderszins, dien je alleen een systeem te gebruiken waarop een kaart voor vrachtwagens is geïnstalleerd. Je moet nauwkeurig de specificaties van je voertuig invoeren op het systeem. Gebruik dit systeem alleen als navigatiehulp. Volg geen navigatie-instructies waardoor jij zelf of andere weggebruikers in gevaar worden gebracht. TomTom kan niet aansprakelijk worden gesteld voor schade die voortvloeit uit het negeren van dit bericht.

# Zorgvuldig gebruik

Het is je eigen verantwoordelijkheid om verstandig en zorgvuldig te rijden en op je omgeving te blijven letten als je deze navigatie-app gebruikt. Zorg ervoor dat interactie met deze navigatie-app je niet afleidt tijdens het rijden. Kijk zo weinig mogelijk naar het scherm waarop de navigatie-app staat tijdens het rijden. Het is je eigen verantwoordelijkheid om de wetgeving omtrent het gebruik van mobiele telefoons of andere elektronische apparaten na te leven, bijvoorbeeld verplicht gebruik van handsfree opties voor bellen tijdens het rijden. Houd je altijd aan de toepasselijke wetgeving en de verkeersborden, met name de borden waarop maximale afmetingen, gewicht en lading worden aangegeven. TomTom geeft geen garantie voor het foutloos functioneren van deze navigatie-app, noch voor de nauwkeurigheid van de routesuggesties. TomTom is niet aansprakelijk voor strafmaatregelen die het gevolg zijn van het niet naleven door jou van de toepasselijke weten regelgeving.

#### Speciale opmerking over het rijden in Californië, Minnesota en andere Amerikaanse staten

Krachtens de voertuigenwet van Californië, artikel 26708, die geldig is voor iedereen die rijdt in de Amerikaanse staat Californië, mag in de benedenhoek van de voorruit die het verste weg is van de bestuurder alleen een navigatiesysteem worden bevestigd dat niet groter is dan zeven vierkante inch (45,2 cm2), en in de benedenhoek van de voorruit aan de zijde van de bestuurder mag alleen een navigatiesysteem worden bevestigd dat niet groter is dan vijf vierkante inch (32,3 cm2). Daarnaast moet het navigatiesysteem zich bevinden buiten het werkgebied van een airbag. Deze regels gelden alleen als het navigatiesysteem wordt gebruikt voor navigatie van deur tot deur tijdens het besturen van een motorvoertuig. Bestuurders in Californië mogen het systeem niet op de zijruit of achterruit bevestigen.

Krachtens de wetgeving van de Amerikaanse staat Minnesota, artikel 169.71, lid 1, sectie 2 is het voor personen die rijden in de Amerikaanse staat Minnesota niet toegestaan een apparaat tussen de bestuurder en de voorruit te plaatsen.

Veel andere staten hebben wetten waarin het verboden is objecten of materialen te plaatsen op de voorruit, zijruit of achterruit waardoor het zicht van de bestuurder op de weg wordt belemmerd. De bestuurder is verantwoordelijk om op de hoogte te zijn van alle geldende wetten en om het systeem zodanig te plaatsen dat het niet storend is tijdens het rijden.

TomTom Inc. draagt geen verantwoordelijkheid en wijst hierbij alle aansprakelijkheid van de hand voor eventuele boetes, straffen of schade die een bestuurder oploopt vanwege overtreding van de wet. TomTom raadt aan om tijdens het rijden in een staat waar beperkingen gelden voor het bevestigen van objecten op de voorruit de meegeleverde zelfklevende montageschijf te gebruiken of een alternatief bevestigingssysteem te kopen (bijvoorbeeld voor bevestiging op het dashboard of in een luchtrooster). Zie <u>tomtom.com</u> voor meer informatie over deze bevestigingsopties.

#### **Dit document**

Dit document is met de grootste zorg samengesteld. Het kan zijn dat door de continue productontwikkeling bepaalde informatie niet meer helemaal actueel is. De informatie kan zonder voorafgaande kennisgeving worden gewijzigd. Webfleet Solutions aanvaardt geen aansprakelijkheid voor technische of redactionele fouten of omissies in dit document, noch voor incidentele schade of gevolgschade voortvloeiend uit de prestaties of het gebruik van dit document. Dit document mag niet worden gekopieerd zonder voorafgaande schriftelijke toestemming van Webfleet Solutions B.V.

# Kennisgevingen over copyright

© 1992 - 2020 TomTom. All rights reserved. TomTom and the "two hands" logo are registered trademarks of TomTom N.V. or one of its subsidiaries.

The software included in this product contains copyrighted software that is licensed under the GPL. A copy of that licence can be viewed in the Licence section. You can obtain the complete corresponding source code from us for a period of three years after our last shipment of this product. For more information, visit tomtom.com/gpl or contact your local TomTom customer support team at tomtom.com/support. Upon request, we will send you a CD with the corresponding source code.

Android is een handelsmerk van Google LLC.

Wi-Fi<sup>®</sup> is een gedeponeerd handelsmerk van Wi-Fi Alliance<sup>®</sup>.